# **ComColor** Series

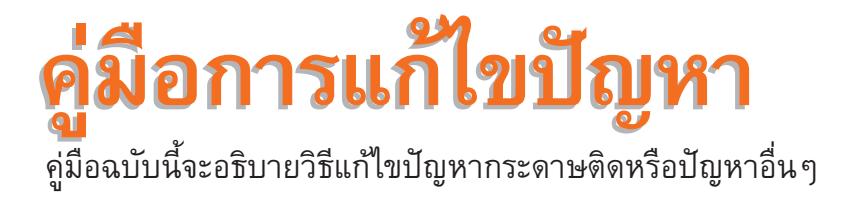

รุ่นเครื่องพิมพ์ที่ใช้กับคู่มือฉบับนี้ได้

9050/9050R 7050/7050R/7010/7010R 3050/3050R/3010/3010R

050-36330-106

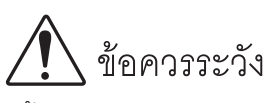

หลังจากอ่านคู่มือฉบับนี้แล้ว ให้เก็บไว้ใกล้ตัวเพื่อใช้อ้างอิงในอนาคต ข้อมูลด้านความปลอดภัยจะประกอบด้วย "ข้อควรระวังเพื่อความปลอดภัย" โปรดอ่านข้อควรระวังให้ครบถ้วนก่อนใช้งานเครื่อง

# เกี่ยวกับคู่มือการแก้ไขปัญหาฉบับนี้

คำนำ

ขอบพระคุณท่านที่ได้เลือกใช้ผลิตภัณฑ์ในซีรี่ส์ ComColor คู่มือฉบับนี้จะอธิบายสาเหตุที่เป็นไปได้ของปัญหาที่อาจเกิดขึ้นในขณะใช้งานเครื่อง และวิธีการแก้ไขปัญหา ให้เก็บคู่มือฉบับนี้ไว้ใกล้ตัวเพื่อให้หยิบอ่าน ได้ง่าย เช่นเก็บไว้ใกล้กับเครื่องพิมพ์

# คู่มือสี่ฉบับต่อไปนี้จะให้มาพร้อมกับเครื่อง

- คู่มือการใช้งานเบื้องต้น
   คู่มือฉบับนี้จะอธิบายการทำงานพื้นฐานของเครื่องพิมพ์, เครื่องทำสำเนาและสแกนเนอร์ รวมถึงวิธีการเปลี่ยนวัสดุสิ้นเปลือง (กระดาษและหมึกพิมพ์)
   กรุณาอ่านคู่มือฉบับนี้ก่อนเริ่มใช้งาน
- คู่มีอผู้ดูแลระบบ คู่มีอฉบับนี้จะอธิบายการตั้งเครื่องที่ต้องดำเนินการโดยผู้ดูแลระบบ
- คู่มือการแก้ไขปัญหา (คู่มือฉบับนี้)
   คู่มือฉบับนี้จะอธิบายวิธีแก้ไขปัญหากระดาษติดหรือปัญหาอื่นๆ
- ข้อมูลด้านความปลอดภัย คู่มือฉบับนี้จะอธิบายข้อควรระวังเพื่อความปลอดภัยและข้อมูลจำเพาะต่างๆ

# เกี่ยวกับคู่มือฉบับนี้

- (1) ห้ามผลิตซ้ำส่วนหนึ่งส่วนใดหรือทั้งหมดของคู่มือฉบับนี้โดยไม่ได้รับอนุญาตจาก RISO KAGAKU CORPORATION
- (2) เนื้อหาของคู่มือฉบับนี้อาจได้รับการแก้ไขเปลี่ยนแปลงเพื่อให้ตรงกับการปรับปรุงตัวผลิตภัณฑ์โดยไม่มีการแจ้งล่วงหน้า
- (3) RISO จะไม่รับผิดชอบใดๆ ต่อผลที่เกิดจากการใช้คู่มือฉบับนี้หรือเครื่องนี้

### เครื่องหมายการค้าที่รับรอง

Microsoft และ Windows เป็นเครื่องหมายการค้าจดทะเบียนของบริษัท Microsoft Corporation ในประเทศสหรัฐอเมริกา และ/หรือ ประเทศอื่น ColorSet เป็นเครื่องหมายการค้าจดทะเบียนของบริษัท Monotype Imaging Inc. ซึ่งได้รับการจดทะเบียนโดยสำนักงานสิทธิบัตรและเครื่องหมายการค้า แห่งสหรัฐอเมริกา และได้รับการลงทะเบียนในองค์กรด้านลิขสิทธิ์อื่นด้วย

Intel และ Celeron เป็นเครื่องหมายการค้าของบริษัท Intel Corporation ในประเทศสหรัฐอเมริกาและประเทศอื่น

ComColor และ FORCEJET เป็นเครื่องหมายการค้าของบริษัท RISO KAGAKU CORPORATION

(LISO) เป็นเครื่องหมายการค้าจดทะเบียนของบริษัท RISO KAGAKU CORPORATION ในประเทศญี่ปุ่นและประเทศอื่น ชื่อผลิตภัณฑ์และชื่อบริษัทอื่นที่ปรากฏเป็นลายลักษณ์อักษรในคู่มือฉบับนี้ เป็นเครื่องหมายการค้าหรือเครื่องหมายการค้าจดทะเบียนของบริษัทดังกล่าว

# สัญลักษณ์, เครื่องหมาย และภาพประกอบที่ใช้ในคู่มือฉบับนี้

### สัญลักษณ์ที่ใช้ในคู่มือฉบับนี้

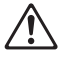

แสดงข้อควรระวังซึ่งควรใส่ใจเพื่อความปลอดภัยในการใช้งานเครื่องนี้

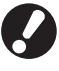

แสดงสิ่งสำคัญซึ่งควรใส่ใจหรือข้อห้าม

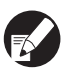

แสดงข้อมูลที่เป็นประโยชน์หรือข้อมูลเพิ่มเติม

### 🔳 ชื่อปุ่มต่างๆ

ชื่อของปุ่มบนแผงควบคุมและปุ่มบนหน้าจอแผงปุ่มสัมผัส หรือบนหน้าต่างโปรแกรมคอมพิวเตอร์จะระบุไว้ในเครื่องหมายวงเล็บเหลี่ยม [ ]

#### แผงควบคุม

 $\odot$ 

#### หน้าจอแผงปุ่มสัมผัส

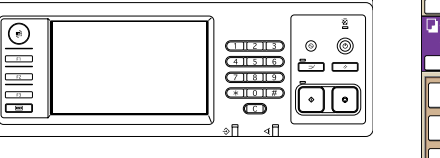

ตัวอย่าง: กดปุ่ม [STOP]

| ชื่องาน:COPY- | 10116141        |               |            | ชุดสำเหา    |
|---------------|-----------------|---------------|------------|-------------|
| พื้นฐาน       | ด้วเลือก        | พึงก์ชัน      |            | 123         |
| ตรวจสอบ       | บันพึก∕เรียกใช้ | เลือกเด้าโครง | ทำสำเนาและ | ชุดดำเนา    |
| การตั้งคำ     | คำ              |               | หมุดพัก    | เพิ่มเดิม   |
| บันทึกลง      | บันพึกลง        | ADF สแกน      | ขนาด       | ดันจบับ     |
| โฟลเดอร์      | พี่เก็บ ∎       | 6 หมุดพัก     | ในการสแกน  | ผสมหลายชนาด |
| ลบเงาสัน-     | ซ้ำหน้า         | ประพับ        | คุณภาพ     | การจวบคุม   |
| หนังสีย       |                 | หน้า/วันที่   | พาณงอยุ    | แกมม่า .    |
| การตรบดุษ     | าะดับ           | โปรแกรม       | เพิ่มปก    | เรียงชุด/   |

ตัวอย่าง: กด [ADF สแกน & หยุดพัก]

หน้าต่างโปรแกรมคอมพิวเตอร์

| 8               |                  |                  |                  |
|-----------------|------------------|------------------|------------------|
|                 | ຳພາສ             | ครบทุกส          | -                |
|                 | งานพิเพิ่สองกำน: | da               | •                |
|                 | 🔳 ของครั้มสถับเ  | A4 210x297mm     | y.               |
|                 |                  | (* vorado        | 200000000        |
|                 |                  | 🖉 маненала нашби |                  |
| 000             | imm:             | 100              |                  |
| 2               | 🛆 รมาสารธรรษะ    | ເຫລືອນເກີຍລາວັນ  | w.               |
| Tall            | medaunsana:      | ตัดร้างสืบ       | ¥.               |
|                 | ารใดกระกาษะ      | Arren            | -                |
| สมสิต/สองใช้ค่า | (unaugos:        | Ran              | • รายสะเอียด     |
|                 | danseme:         |                  |                  |
|                 |                  |                  |                  |
| www.aweeda      |                  |                  | ส่งสินต่าสีฟอลด์ |
|                 |                  |                  |                  |

ตัวอย่าง: เลือกกล่องเลือก [หลายขนาด ผสมกัน]

# 🔳 ชื่ออุปกรณ์เสริม

้คู่มือฉบับนี้จะใช้ชื่ออุปกรณ์เสริมต่อไปนี้ เมื่ออธิบายคุณลักษณะพิเศษของอุปกรณ์เสริมแต่ละตัวจะใช้ชื่อเรียกอุปกรณ์เสริมเพียงชื่อเดียว

| ชื่อที่ใช้ในคู่มือฉบับนี้ | อุปกรณ์เสริม                                                           |
|---------------------------|------------------------------------------------------------------------|
| ถาดจัดเรียงกระดาษ         | ถาดจัดเรียงกระดาษแบบกว้าง<br>ถาดจัดเรียงกระดาษ RISO แบบควบคุมอัตโนมัติ |

### 🔳 ภาพประกอบที่ใช้ในคู่มือฉบับนี้

ภาพประกอบที่อยู่ในคู่มือฉบับนี้อาจแตกต่างจากหน้าจอจริง ซึ่งเกิดจากสภาพแวดล้อมในการใช้งานที่แตกต่างกัน รวมไปถึงอุปกรณ์เสริมที่เชื่อมต่ออยู่

# สารบัญ

|             | เกี่ยวกับคู่มือการแก้ไขปัญหาฉบับนี้                      | 1                 |
|-------------|----------------------------------------------------------|-------------------|
|             | สัญลักษณ์, เครื่องหมาย และภาพประกอบที่ใช้ในคู่มือฉบับนี้ | 2                 |
|             | การแสดงผลของแผงปุ่มสัมผัส                                | 4                 |
|             | หน้าจอโหมด<br>แถบสถานะ<br>ไดคดบรายการงาน                 |                   |
| บทที่ 1     | ข้อความระบข้อผิดพลาด                                     |                   |
|             | • • • • • • • • • • • • • • • • • • •                    | 1-1               |
|             | =                                                        | 1-2               |
|             | ติดต่อสบย์เริการ                                         | 1-2               |
|             | ฐปกรณ์ผิดพลาด                                            |                   |
|             | ้ากระดาษติด                                              | 1-2               |
|             | ข้อผิดพลาดของวัสดุสิ้นเปลือง                             |                   |
|             | ตรวจสอบข้อผิดพลาดของการติดตั้ง                           | 1-3               |
|             | คำเตือน                                                  |                   |
|             | ข้อมูล                                                   |                   |
| บทที่ 2     | การแก้ไขปัญหา                                            | 2-1               |
|             | กระดาษติด                                                | 2-1               |
|             | ข้อควรระวังในการนำกระดาษที่ติดออก                        |                   |
|             | ปัญหากระดาษติดบ่อย                                       | 2-3               |
|             | เส้นทางการป้อนกระดาษ                                     | 2-4               |
|             | การแก้ไขปัญหาไดรเวอร์เครื่องพิมพ์และโหมดเครื่องพิมพ์     | 2-6               |
|             | การแก้ไขปัญหาโหมดทำสำเนา                                 | 2-11              |
|             | การแก้ไขปัญหาโหมดสแกนเนอร์                               | 2-14              |
|             | การแก้ไขปัญหาตัวจัดชุดเอกสาร                             | 2-17              |
|             | ลวดเย็บกระดาษติดอยู่ภายในเครื่อง                         | 2-18              |
|             | ปัญหาอื่นๆ                                               |                   |
| บทที่ 3     | การบำรุงรักษา                                            | 3-1               |
|             | การเปลี่ยนตลับลวดเย็บกระดาษ                              |                   |
|             | การเปลี่ยนตลับลวดเย็บกระดาษ UR1                          |                   |
|             | การเปลี่ยนตลับลวดเย็บกระดาษ UR2 หรือ UR3                 |                   |
|             | การทำความสะอาดกล่องรับเศษ                                |                   |
|             | การทิ้งเศษกระดาษจากการเจาะรู                             |                   |
| คำถามทั่วไร | и                                                        | ท้ายคู่มือฉบับนี้ |

# การแสดงผลของแผงปุ่มสัมผัส

แผงปุ่มสัมผัสนี้ใช้สำหรับควบคุมการทำงานของพังก์ชันต่างๆ และแสดงสถานะปัจจุบันของเครื่อง ข้อมูลที่อยู่ในคู่มือฉบับนี้จะช่วยท่านแก้ไขปัญหาที่เกิดขึ้นได้

#### หน้าจอโหมด

ท่านสามารถศึกษาข้อมูลต่อไปนี้ได้ที่หน้าจอโหมด

ด้ำไม่ได้ต่อเชื่อมอุปกรณ์เสริมที่จำเป็นเข้ากับเครื่อง ปุ่มโหมดที่เกี่ยวข้องจะไม่ปรากฏขึ้น

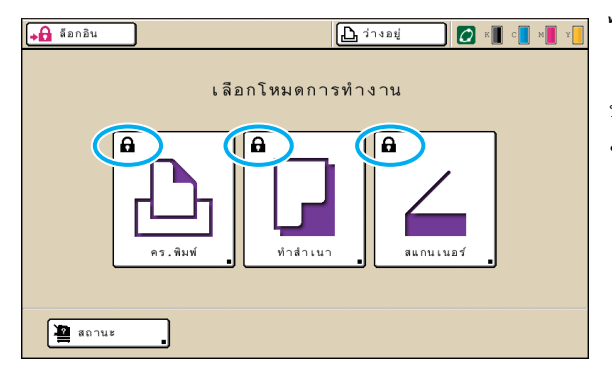

#### ไอคอนล็อคจะแสดงที่ปุ่มโหมด

ปุ่มโหมดที่มีไอคอนล็อค แสดงว่า ท่านต้องทำการล็อกอินเพื่อเข้าสู่โหมดดังกล่าว
ผู้ดูแลระบบจะเป็นผู้ตั้งค่าว่าผู้ใช้ต้องทำการล็อกอินเพื่อใช้งานโหมดใดบ้าง

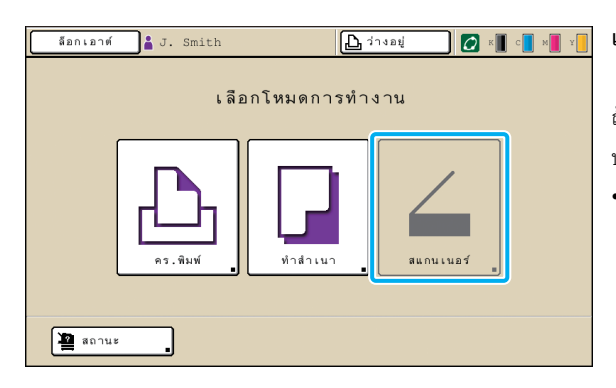

#### เมื่อปุ่มโหมดเป็นสีเทา

ถ้าผู้ใช้ที่ทำการล็อกอินอยู่ในขณะนั้นไม่ได้รับอนุญาตให้ใช้งานโหมดใด ปุ่มของโหมดนั้นจะเป็นสีเทา

• ผู้ดูแลระบบจะเป็นผู้ตั้งว่าผู้ใช้แต่ละคนสามารถใช้งานโหมดใดได้บ้าง

| สเ | านะ      |                   |            |              | ปิต         |
|----|----------|-------------------|------------|--------------|-------------|
|    | ทั่วไป   | ระบบ              | ] ผู้ใช้   | ข้อมูลสิทธิ์ |             |
| K  | (1000ml) |                   |            |              |             |
| С  | (1000ml) |                   |            |              |             |
| М  | (1000ml) |                   |            |              |             |
| Y  | (1000ml) |                   |            |              |             |
|    | ขน       | าดกระดาษ          | ชนิดกระดาษ | คุมการป้อน   | การเลือกถาด |
| ≣  | A4       | 210x297mm         | ธรรมดา     | มาตรฐาน      | อัตโนมัติ   |
|    | 1 A4     | <b>2</b> 97x210mm | ธรรมดา     | มาตรฐาน      | อัดโนมัติ   |
|    | 2 A3     | 297x420mm         | ธรรมดา     | มาตรฐาน      | อัตโนมัติ   |
|    | 3 B5     | 182x257mm         | ธรรมดา     | มาตรฐาน      | อัตโนมัติ   |
|    |          |                   |            |              |             |

#### ที่หน้าจอ [สถานะ]

กดปุ่ม [สถานะ] ที่มุมซ้ายล่างของหน้าจอโหมดเพื่อแสดงข้อมูลทั่วไป, ข้อมูลระบบ และข้อมูลผู้ใช้ หน้าจอ [ทั่วไป] แสดงสถานะของหมึกพิมพ์, กระดาษ และวัสดุสิ้นเปลืองอื่นๆ

ตัวเลือก [ผู้ใช้] จะไม่ปรากฏขึ้นถ้าผู้ใช้ไม่ได้ทำการล็อกอิน

หน้าจอ [สถานะ]

#### แถบสถานะ

ี แถบสถานะที่ด้านบนของแผงปุ่มสัมผัสจะแสดงปุ่ม [ล็อกอิน], ปุ่มสถานะเครื่องพิมพ์, ไอคอน FORCEJET™ link และแถบระบุปริมาณหมึกที่เหลืออยู่

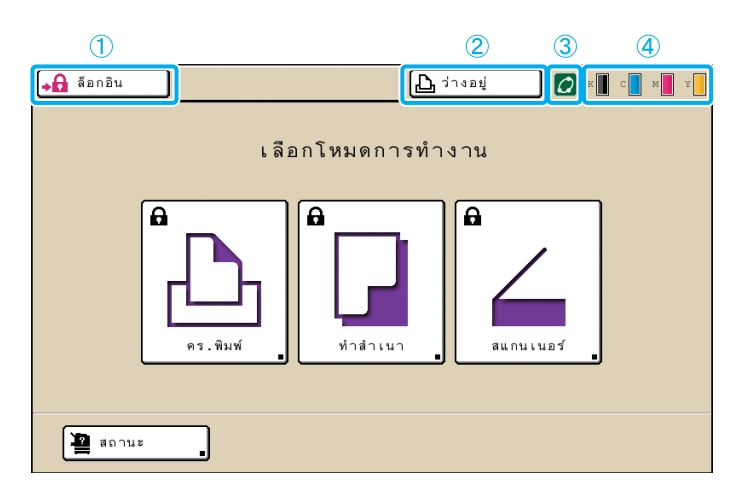

#### 1 [ล็อกอิน]

แสดงสถานะการล็อกอินของผู้ใช้

เมื่อผู้ใช้ไม่ได้ทำการล็อกอิน

ไอคอนรูปแม่กุญแจและข้อความ "ล็อกอิน" จะปรากฏบนปุ่ม และ ไม่มีข้อความใดปรากฏที่ข้างปุ่ม (บริเวณพื้นที่ด้านขวา)

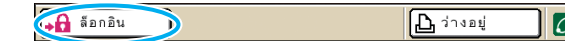

เมื่อผู้ใช้ทำการล็อกอินเข้าสู่ระบบ

ข้อความ "ล็อกเอาต์" จะปรากฏบนปุ่ม ไอคอนผู้ใช้และชื่อของผู้ใช้ ที่ล็อกอินขณะนั้นจะปรากฏที่ข้างปุ่ม

ล็อกเอาต์ 🔒 J. Smith

🕒 ว่างอยู่

0

6

 เมื่อผู้ดูแลระบบทำการล็อกอินและเลือก [โหมดผู้ดูแล]
 ปุ่ม [ล็อกเอาต์] จะปรากฏขึ้น ไอคอนรูปมงกุฏและชื่อของผู้ดูแล ระบบจะปรากฏขึ้นมาด้วย

ล็อกเอาต์ 💾 Admin

🕒 ว่างอยู่

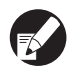

ปุ่ม [ล็อกอิน] จะปรากฏขึ้นแม้ว่าจะไม่มีความจำเป็น ต้องทำการล็อกอิน (เมื่อปุ่มโหมดไม่มีไอคอนล็อค)

#### ข ปุ่มสถานะเครื่องพิมพ์

แสดงสถานะปัจจุบันของเครื่อง: [ว่างอยู่], [กำลังพิมพ์], [ข้อผิดพลาด], [หยุดพักไว้] หรือ [ออฟไลน์] ถ้ามีข้อผิดพลาดเกิดขึ้น ไอคอนข้อผิดพลาด จะกะพริบ

🕕 🖄 ข้อผิดพลาด 🕠 🖉 ห 📕 c 📕 M 📕 Y

#### (3) ไอคอน FORCEJET™ Link

แสดงว่าอุปกรณ์ต่างๆ ที่เกี่ยวข้องกับการพิมพ์ทำงานถูกต้องหรือไม่

#### แถบระบุปริมาณหมึกที่เหลืออยู่

แสดงปริมาณที่เหลืออยู่ของหมึกพิมพ์แต่ละสี ถ้าปริมาณหมึกพิมพ์ ที่เหลืออยู่น้อยกว่า 10% ไอคอนนี้จะกะพริบ ให้เตรียมตลับหมึกพิมพ์ใหม่สำหรับสีที่กะพริบ

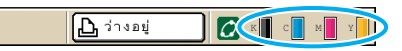

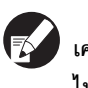

เครื่องจะไม่แสดงปริมาณหมึกพิมพ์ที่เหลือหากใช้หมึกพิมพ์ที่ ไม่ใช่หมึกพิมพ์ของ RISO ไอคอนหมึกพิมพ์ที่เหลืออยู่จะเป็น สีเทา

#### ไอคอนรายการงาน

รายการงานที่แสดงบนหน้าจอโหมดเครื่องพิมพ์ จะประกอบไปด้วยชื่องานและไอคอนใดไอคอนหนึ่งต่อไปนี้ โดยขึ้นอยู่กับประเภทของงาน

| ล็อกเอาต์    | J. Smith        |                |            | K      | с м            | Y   |
|--------------|-----------------|----------------|------------|--------|----------------|-----|
| 上 เครื่องพิม | เพ้             |                |            | การใช่ | ة HDD<br>1%    |     |
| ทำงานอยู่    | กำลังรอ         | เสร็จสิ้น      | โฟลเดอร์ 🛛 | ฟังก์  | ์ขัน           |     |
| ชื่องาน      |                 | สถานะ          | เจ้าของ    | ଅ୍ଡ.   | รับ            |     |
| Microsoft Wo | ord - job1.doc  | กำลังพิมพ์<br> | J.Smith    | 10     | 14:43          |     |
| OPY-1        |                 | กำลังประมวลผล  | C.Carry    | 123    | 15 <b>:</b> 55 | 1/1 |
| Microsoft    | Word - job1.doc | กำลังประมวลผล  | J.Smith    | 1      | 18:31          | 1/1 |
|              |                 |                |            |        |                |     |
| 📕 เลือกหมด   | ี 🗙 ลบ          | 📕 🖵 รายล       | ะเอียด     |        |                |     |

| ไอคอนงาน | ประเภทงาน        |
|----------|------------------|
|          | งานทำสำเนา       |
| 4        | งานที่มีวหัส PIN |

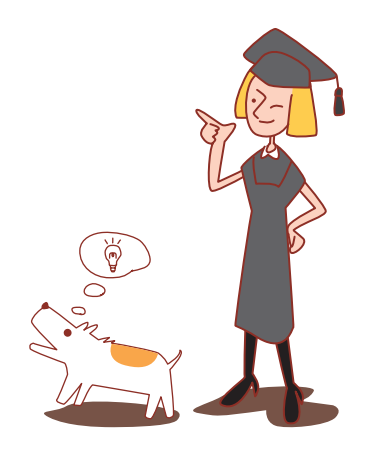

#### ับทที่ 1 ข้อความระบุข้อผิดพลาด

เนื้อหาในบทนี้จะอธิบายเหตุผลว่าทำไม่ไฟแสดงข้อผิดพลาดบนแผงควบคุมจึงกะพริบและทำไมข้อความระบุข้อผิดพลาดจึงปรากฏบนแผงปุ่มสัมผัส รวมถึงวิธีการ แก้ไขปัญหา

ปฏิบัติตามข้อความที่ปรากฏขึ้นเพื่อแก้ไขข้อผิดพลาด

#### ไฟแสดงข้อผิดพลาดบนแผงควบคุม

ไฟสแกนเนอร์

ถ้ามีข้อผิดพลาดเกิดขึ้น ไฟแสดงข้อผิดพลาดจะกะพริบเป็นสีแดง

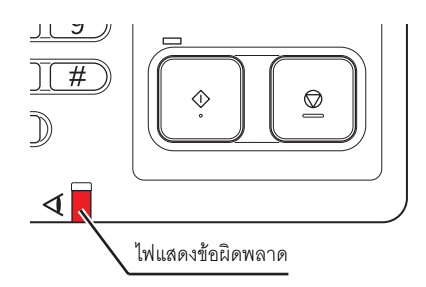

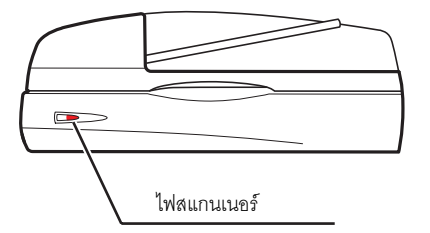

ถ้าเกิดข้อผิดพลาดที่สแกนเนอร์ ไฟสแกนเนอร์จะกะพริบเป็นสีแดง

# ข้อความระบุข้อผิดพลาดบนแผงปุ่มสัมผัส

คำอธิบายข้อผิดพลาดและวิธีแก้ไขปัญหาปรากฏขึ้นตามที่แสดงในรูปด้านล่าง

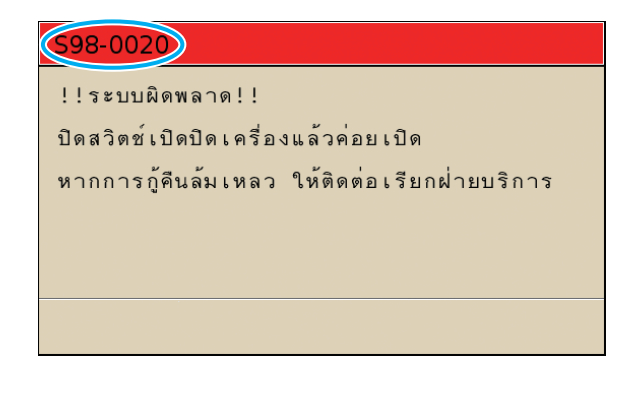

🖌 รหัสระบุข้อผิดพลาดจะแสดงอยู่บริเวณด้านบนของหน้าจอข้อความระบุข้อผิดพลาด ให้แจ้งรหัสระบุข้อผิดพลาดนี้แก่เจ้าหน้าที่ลูกค้าสัมพันธ์ของท่านด้วย

- ตัวอักษรตัวแรกของรหัสระบุข้อผิดพลาดจะแสดงประเภทของข้อผิดพลาด
- จำนวนหน่วยของตัวเลขจะแสดงตำแหน่งที่เกิดข้อผิดพลาด

# ตัวอย่างข้อความระบุข้อผิดพลาด

# ตัวอย่างข้อความระบุข้อผิดพลาดมีดังต่อไปนี้

# <S00-000>ติดต่อศูนย์บริการ

# ข้อความระบุข้อผิดพลาดดังต่อไปนี้จะปรากฏขึ้น เมื่อการตรวจสอบหรือการซ่อมแซมต้องดำเนินการโดยศูนย์บริการเท่านั้น

| ข้อความ                                                                                                | มาตรการแก้ไข                                                                                                    |
|----------------------------------------------------------------------------------------------------|----------------------------------------------------------------------------------------------------|
| !!ระบบผิดพลาด!!                                                                                        | ระบบเกิดข้อผิดพลาดขึ้น                                                                                                    |
| กดปุ่ม RESET                                                                                           | กดปุ่ม [RESET] ที่แผงควบคุม ถ้าระบบไม่กลับคืนสู่สภาพปกติ ให้ติดต่อตัวแทนจำหน่ายของท่าน (หรือศูนย์                                                                                                    |
| หากการกู้คืนล้มเหลว ให้ติดต่อเรียกฝ่ายบริการ                                                           | บริการที่ได้รับการรับรอง) และแจ้งรหัสระบุข้อผิดพลาดที่ปรากฏขึ้นบนแผงปุ่มสัมผัสด้วย                                                                                                    |
| !!ระบบผิดพลาด!!<br>ปิดสวิตซ์เปิดปิดเครื่องแล้วค่อยเปิด<br>หากการกู้คืนล้มเหลว ให้ติดต่อเรียกฝ่ายบริการ | ระบบเกิดข้อผิดพลาดขึ้น<br>กดปุ่ม [เปิด/ปิดเครื่อง] บนแผงควบคุมเพื่อปิดเครื่อง จากนั้นเปิดเครื่องอีกครั้ง ถ้าระบบไม่กลับคืนสู่สภาพปกติ<br>ให้ติดต่อตัวแทนจำหน่ายของท่าน (หรือศูนย์บริการที่ได้รับการรับรอง) และแจ้งรหัสระบุข้อผิดพลาดที่ปรากฏ<br>ขึ้นบนแผงปุ่มสัมผัสด้วย |
| ถังซับหมึกพิมพ์ส่วนเกินเต็มแล้ว                                                                        | ถังขับหมึกพิมพ์ส่วนเกินเต็มแล้ว ให้ติดต่อตัวแทนจำหน่ายของท่าน (หรือศูนย์บริการที่ได้รับการรับรอง)                                                                                                    |
| ให้ติดต่อเรียกฝ่ายบริการเพื่อเปลี่ยนใหม่                                                               | เพื่อเปลี่ยนถังขับหมึกพิมพ์ส่วนเกิน                                                                                                    |

#### <000-000>อุปกรณ์ผิดพลาด

# ข้อความระบุข้อผิดพลาดดังต่อไปนี้จะปรากฏขึ้น เมื่อการซ่อมแซมต้องดำเนินการโดยศูนย์บริการเท่านั้น

| ข้อความ                                                                                                | มาตรการแก้ไข                                                                                                    |
|----------------------------------------------------------------------------------------------------|----------------------------------------------------------------------------------------------------|
| เกิดข้อผิดพลาดใน CI ภายนอก<br>ตรวจสอบ CI ภายนอก                                                        | เกิดข้อผิดพลาดในคอนโทรลเลอร์ภายนอก (ComColorExpress IS900C) หรือการเชื่อมต่อไม่ถูกต้อง<br>ตรวจสอบไฟ LED และการเชื่อมต่อสายของคอนโทรลเลอร์ภายนอก                                                                                                    |
| !!ระบบผิดพลาด!!<br>กดปุ่ม RESET<br>หากการกู้คืนล้มเหลว ให้ติดต่อเรียกฝ่ายบริการ                        | ระบบเกิดข้อผิดพลาดขึ้นเนื่องจากชุดเจาะรูของตัวจัดชุดเอกสารอเนกประสงค์, ชุดเย็บลวด, ถาดจัดเรียง<br>กระดาษ หรือถาดรับสมุดขนาดเล็ก กดปุ่ม [RESET] ที่แผงควบคุม ถ้าระบบไม่กลับคืนสู่สภาพปกติ ให้ติดต่อ<br>ตัวแทนจำหน่ายของท่าน (หรือศูนย์บริการที่ได้รับการรับรอง)<br>และแจ้งรหัสระบุข้อผิดพลาดที่ปรากฏขึ้นบนแผงปุ่มสัมผัสด้วย<br>ถ้าท่านกดปุ่ม [STOP] ท่านจะสามารถใช้เครื่องต่อไปได้ ยกเว้นชุดอุปกรณ์ที่เกิดข้อผิดพลาดขึ้นเท่านั้น |
| !!ระบบผิดพลาด!!<br>ปิดสวิตซ์เปิดปิดเครื่องแล้วค่อยเปิด<br>หากการกู้คืนล้มเหลว ให้ติดต่อเรียกฝ่ายบริการ | ระบบเกิดข้อผิดพลาดขึ้นเนื่องจากสแกนเนอร์<br>กดปุ่ม [เปิด/ปิดเครื่อง] บนแผงควบคุมเพื่อปิดเครื่อง จากนั้นเปิดเครื่องอีกครั้ง ถ้าระบบไม่กลับคืนสู่สภาพปกติ<br>ให้ติดต่อตัวแทนจำหน่ายของท่าน (หรือศูนย์บริการที่ได้รับการรับรอง) และแจ้งรหัสระบุข้อผิดพลาดที่ปรากฏ<br>ขึ้นบนแผงปุ่มสัมผัสด้วย                                                                                                    |

### <X00-000>กระดาษติด

# ข้อความระบุข้อผิดพลาดดังต่อไปนี้จะปรากฏขึ้นเมื่อกระดาษติด

| ข้อความ                                                                       | มาตรการแก้ไข                                                                                                    |
|-------------------------------------------------------------------------------|----------------------------------------------------------------------------------------------------|
| ต้นฉบับติดอยู่ในสแกนเนอร์ เปิดฝาครอบ ADF<br>และนำต้นฉบับที่ติดอยู่ออกมา       | มีกระดาษติดอยู่ในสแกนเนอร์<br>เปิดฝาครอบ ADF แล้วนำกระดาษที่ติดอยู่ใน ADF ออก                                                                                                    |
| กระดาษติด หากต้องการแสดงวิธีการนำ<br>กระดาษออก ให้แตะปุ่มที่แสดงในภาพด้านล่าง | มีกระดาษติดอยู่ภายในเครื่องพิมพ์หรือตัวจัดชุดเอกสาร หรือไม่มีกระดาษหรือมีกระดาษหลายแผ่นภายใน<br>เครื่องพิมพ์หรือตัวจัดชุดเอกสาร ปฏิบัติตามวิธีการที่แสดงบนแผงปุ่มสัมผัสเพื่อนำกระดาษออก<br>ดูรายละเอียดเพิ่มเติม ที่หัวข้อ "กระดาษติด" (หน้า 2-1) |

# <Y00-000>ข้อผิดพลาดของวัสดุสิ้นเปลือง

# ข้อความระบุข้อผิดพลาดดังต่อไปนี้จะปรากฏขึ้น เมื่อถึงเวลาที่ต้องเปลี่ยนวัสดุสิ้นเปลืองหรือเปลี่ยนชิ้นส่วนที่ถึงกำหนดต้องเปลี่ยนเป็นระยะ ๆ

| ข้อความ                                                                                                    | มาตรการแก้ไข                                                                                                    |
|----------------------------------------------------------------------------------------------------|----------------------------------------------------------------------------------------------------|
| เปิดฝาหน้าของตัวจัดชุดเอกสารและใส่ลวดเย็บ                                                                                       | ลวดเย็บในตัวจัดชุดเอกสารหมด ให้ใส่ลวดเย็บเพิ่ม<br>                                                                                                    |
| เปิดฝาหน้าของตัวจัดชุดเอกสารและใส่ลวดเย็บ<br>สำหรับการเย็บลวดสมุดขนาดเล็ก                                                       | ี ดูรายละเอยดเพมเตม ทหวขอ "การเบลยนตลบลวดเยบกระดาษ" (หนา 3-1)                                                                                                    |
| เปลี่ยนตลับหมึกพิมพ์                                                                                                    | หม็กในตลับหม็กพิมพ์หมด<br>เปลี่ยนตลับหมึกพิมพ์ของสีที่แสดงขึ้นมา สำหรับรายละเอียดวิธีการเปลี่ยนตลับหมึกพิมพ์ ให้ดูที่หัวข้อ<br>"การบำรุงรักษาเบื้องต้น" ใน "คู่มือการใช้งานเบื้องต้น" |
| ตัวจัดขุดเอกสารมีเศษกระดาษจากการเจาะรู<br>อยู่เต็ม<br>เปิดฝาหน้าของตัวจัดขุดเอกสารและนำเศษ<br>กระดาษจากการเจาะรูเหล่านั้นไปทิ้ง | นำเศษกระดาษจากการเจาะรูภายในกล่องรับเศษของตัวจัดชุดเอกสารไปทิ้ง ดูรายละเอียดเพิ่มเติม ที่หัวข้อ<br>"การทำความสะอาดกล่องรับเศษ" (หน้า 3-4)                                             |

# <Z00-000>ตรวจสอบข้อผิดพลาดของการติดตั้ง

# ข้อความระบุข้อผิดพลาดดังต่อไปนี้จะปรากฏขึ้น เมื่อปิดฝาครอบหรือถาดไม่สนิทหรือติดตั้งตลับหมึกพิมพ์ไม่ถูกต้อง

| ข้อความ                                                             | มาตรการแก้ไข                                                                                                    |
|---------------------------------------------------------------------|----------------------------------------------------------------------------------------------------|
| ปิดฝาครอบ ADF                                                       | ฝาครอบ ADF ปิดไม่สนิท<br>ปิดให้สนิท                                                                                                  |
| ปิดถาดรับสมุดขนาดเล็กของตัวจัดชุดเอกสาร                             | ถาดรับสมุดขนาดเล็กของตัวจัดชุดเอกสารปิดไม่สนิท<br>ปิดให้สนิท                                                                         |
| ปิดฝาตัวจัดชุดเอกสาร                                                | ฝาตัวจัดชุดเอกสารปิดไม่สนิท<br>ปิดให้สนิท                                                                                            |
| ปิดฝาหน้า                                                           | ฝาหน้าปิดไม่สนิท<br>ปิดให้สนิท                                                                                                    |
| ปิดฝาครอบคลายกระดาษติด [G] ([H])                                    | ฝาครอบคลายกระดาษติด [G] ([H]) ปีดไม่สนิท<br>ปีดให้สนิท                                                                               |
| ติดตั้งตลับหมึกพิมพ์                                                | ติดตั้งตลับหมึกพิมพ์ที่ไม่ใช่ของ RISO หรือไม่มีตลับหมึกพิมพ์ติดตั้งอยู่ ติดตั้งตลับหมึกพิมพ์ของ RISO<br>หรือติดต่อผู้ดูแลระบบของท่าน |
| สวิตช์นิรภัยบนถาดมาตรฐานจะถูกเปิดใช้งาน<br>รีเซ็ตกระดาษบนถาดมาตรฐาน | สวิตช์นิรภัยบนถาดมาตรฐานถูกเปิดใช้งาน<br>ตรวจหาสิ่งกีดขวางบริเวณด้านล่างของถาดมาตรฐานหรือด้านบนของกระดาษ นำสิ่งกีดขวางออก            |
| ใส่ถาดป้อน 1 (ถาดป้อน 2 / ถาดป้อน 3)<br>ให้เข้าที่                  | ถาดป้อน 1, ถาดป้อน 2 หรือถาดป้อน 3 ปิดไม่สนิท<br>ปิดให้สนิท                                                                          |

1

| ข้อความ                                                                     | มาตรการแก้ไข                                                                                                    |
|-----------------------------------------------------------------------------|----------------------------------------------------------------------------------------------------|
| ถังซับหมึกพิมพ์ส่วนเกินเต็มแล้ว<br>ให้ติดต่อเรียกฝ่ายบริการเพื่อเปลี่ยนใหม่ | ถังขับหมึกพิมพ์ส่วนเกินเต็มแล้ว ให้ติดต่อตัวแทนจำหน่ายของท่าน (หรือศูนย์บริการที่ได้รับการรับรอง)<br>เพื่อเปลี่ยนถังขับหมึกพิมพ์ส่วนเกิน                                                                                                    |
| ติดตั้งตลับหมึกพิมพ์ผิดสี<br>เปลี่ยนตลับหมึกพิมพ์                           | สีของตลับหมึกพิมพ์ที่ติดตั้งอยู่ไม่ถูกต้อง ตรวจสอบสีของตลับหมึกพิมพ์ที่ติดตั้งอยู่ที่ตำแหน่งที่แสดงอยู่<br>แล้วติดตั้งตลับหมึกพิมพ์ไหม่<br>ถ้าติดตั้งตลับหมึกพิมพ์ผิด ให้เข็ดพอร์ตหมึกพิมพ์ให้สะอาด แล้วปิดฝา จากนั้นจึงเก็บไว้ในแนวขนาน<br>ตามทิศทางการเก็บที่ถูกต้อง |

# <W00-000>คำเตือน

# ข้อความเตือนเหล่านี้จะปรากฏขึ้นเมื่อกระดาษหมด, ถาดรับงานขาออกเต็ม, ไม่ได้เชื่อมต่อกับอุปกรณ์เสริม หรือเกิดปัญหาอื่นๆ

| ข้อความ                                                                          | มาตรการแก้ไข                                                                                                    |
|----------------------------------------------------------------------------------|----------------------------------------------------------------------------------------------------|
| ไม่มีถาดรับงานขาออกที่ยอมรับได้อยู่<br>นำกระดาษออก                               | ถาดรับงานขาออกมีกระดาษเกินความจุสูงสุดที่รับได้ นำกระดาษออก แล้วกดปุ่ม [ยกเลิก] หรือ [STOP]<br>เพื่อปิดหน้าจอข้อความระบุข้อผิดพลาด                                                                                                    |
| เกิดข้อผิดพลาดในสแกนเนอร์                                                        | เกิดข้อผิดพลาดในสแกนเนอร์<br>ถ้าข้อความนี้ปรากฏขึ้นในระหว่างที่กำลังสแกนต้นฉบับ ข้อมูลที่สแกนไปจะหาย กด [ยืนยัน] แล้วสแกน<br>ต้นฉบับอีกครั้ง<br>ถ้าข้อความนี้ปรากฏขึ้นในขณะที่ไม่มีการสแกนต้นฉบับ ให้กด [ยืนยัน] ถ้าข้อความระบุข้อผิดพลาดไม่หายไป<br>ให้กดปุ่ม [เปิด/ปิดเครื่อง] บนแผงควบคุมเพื่อปิดเครื่อง จากนั้นเปิดเครื่องอีกครั้ง |
| Auto-Ctrl Stacking Tray เต็มแล้ว<br>นำกระดาษออก                                  | ถาดจัดเรียงกระดาษแบบควบคุมอัตโนมัติ มีกระดาษเกินความจุสูงสุดที่รับได้ นำกระดาษออก แล้วกดปุ่ม<br>[ยกเลิก] หรือ [STOP] เพื่อปัดหน้าจอข้อความระบุข้อผิดพลาด                                                                                                    |
| การเลือกถาดป้อนอัตโนมัติใช้งานไม่ได้<br>เลือกถาดและกดปุ่ม [START]                | แม้ว่าจะตั้งค่า [ถาดป้อน] ไว้ที่ [อัตโนมัติ] แต่ถาดทุกถาดจะถูกตั้งไว้ที่ [ด้วยตนเอง] ใน [การเลือกถาด]<br>ใน [การเลือกถาด] ให้ตั้งค่าถาดใดถาดหนึ่งไว้ที่ [อัตโนมัติ] หรือกด [เลือกถาด] แล้วเลือกถาดที่ใช้งานได้                                                                                                    |
| ตรวจสอบ Auto-Ctrl Stacking Tray                                                  | ปรับตั้งตัวปรับกระดาษของถาดจัดเรียงกระดาษ RISO แบบควบคุมอัตโนมัติ แบบควบคุมอัตโนมัติไม่ถูกต้อง<br>ตรวจที่ตัวปรับกระดาษ                                                                                                    |
| !!ข้อมูลผิดพลาด!!<br>ไม่สามารถประมวลผลต่อได้                                     | เครื่องไม่สามารถดำเนินงานต่อไปได้เนื่องจากข้อมูลงานผิดพลาด<br>ตรวจสอบข้อมูล                                                                                                    |
| HDD เต็มแล้ว<br>ลบงานที่ไม่จำเป็นออกเพื่อเตรียมเพิ่มความจุ<br>ของ HDD ตามต้องการ | ฮาร์ดดิสก์ของเครื่องมีข้อมูลเต็ม<br>ลบข้อมูลที่ไม่จำเป็นออก เพื่อให้ฮาร์ดดิสก์มีเนื้อที่ว่าง                                                                                                    |
| ชื่องาน:<br>ท ฉ สัทษ                                                             | ขนาดกระดาษที่กำหนดไว้ไม่สามารถออกทางถาดที่กำหนดได้                                                                                                    |
| เมลามารถยอมรบงานนเด                                                              | ไม่สามารถใช้ชุดจัดเอกสารได้ (ชุดเย็บลวด, ชุดเจาะรู, ถาดด้านบน, ถาดรับสมุดขนาดเล็ก)<br>ให้ติดต่อตัวแทนจำหน่ายของท่าน (หรือศูนย์บริการที่ได้รับการรับรอง) ถ้าท่านกด [ปิด] ท่านจะสามารถ<br>ใช้เครื่องต่อไปได้ ยกเว้นชุดอุปกรณ์ที่เกิดข้อผิดพลาดขึ้นเท่านั้น                                                                               |
| ใส่แผ่นปกขนาดเดียวกับแผ่นเนื้อหาลงในถาด<br>ต่อไปนี้                              | ใส่กระดาษปกที่มีขนาดแตกต่างจากขนาดกระดาษเนื้อหาไว้ในถาดสำหรับแผ่นปก ใส่กระดาษปกที่มีขนาด<br>เดียวกับขนาดกระดาษเนื้อหา                                                                                                    |
| ใส่แผ่นปกลงในถาดต่อไปนี้                                                         | ไม่ได้ใส่กระดาษไว้ในถาดสำหรับใส่กระดาษปก ใส่กระดาษสำหรับปกลงในถาดที่ระบุไว้                                                                                                    |

| ข้อความ                                                                                                    | มาตรการแก้ไข                                                                                                    |
|----------------------------------------------------------------------------------------------------|----------------------------------------------------------------------------------------------------|
| ใส่กระดาษลงในถาดป้อน 1 (ถาดป้อน 2 /<br>ถาดป้อน 3)                                                                                               | ไม่มีกระดาษในถาดป้อน 1, ถาดป้อน 2 หรือถาดป้อน 3<br>ใส่กระดาษ<br>เมื่อต้องการเปลี่ยนขนาดหรือประเภทของกระดาษ ให้เปลี่ยนการตั้งค่าถาดป้อนบนแผงควบคุม                                                                                                    |
| ใส่กระดาษลงในถาดป้อนกระดาษ                                                                                                    | ตั้งถาดป้อนไว้ที่ [อัตโนมัติ] แต่ขนาดและประเภทของกระดาษที่ใส่ไว้ในถาดที่ตั้งไว้ใน [การเลือกถาด]<br>ไม่ตรงกับงาน ใส่กระดาษตามประเภทที่กำหนดไว้ หรือกด [เปลี่ยนถาด] เพื่อเปลี่ยนถาดป้อนไปที่ค่าที่ไม่ใช่<br>[อัตโนมัติ] หรือตั้งค่าถาดที่ใส่กระดาษที่กำหนดไว้ที่ [อัตโนมัติ] ใน [การเลือกถาด] |
|                                                                                                    | ไม่มีกระดาษในถาดป้อนทุกถาด ใส่กระดาษ                                                                                                    |
| ใส่กระดาษลงในถาดมาตรฐาน                                                                                                    | ไม่มีกระดาษในถาดมาตรฐาน<br>ใส่กระดาษ<br>เมื่อต้องการเปลี่ยนขนาดหรือประเภทของกระดาษ ให้เปลี่ยนการตั้งค่าถาดป้อนบนแผงควบคุม                                                                                                    |
| ใส่ใบแทรกลงในถาดต่อไปนี้<br>ถาดที่เลือก:                                                                                                    | ไม่มีกระดาษ หรือใส่กระดาษผิดขนาดลงในถาดที่กำหนด<br>ใส่กระดาษที่ถูกต้องลงในถาดที่กำหนด                                                                                                    |
| การป้อนกระดาษแบบ "ซองจดหมาย" ใช้งาน<br>ไม่ได้<br>เปลี่ยนการตั้งค่าและกดปุ่ม [START]                                                             | เมื่อตั้งค่า [คุมการป้อน] สำหรับถาดมาตรฐานไว้ที่ [ซองจดหมาย] จะไม่สามารถพิมพ์สองด้านได้ ถ้าไม่ใช่<br>กระดาษซองจดหมาย ให้กด [เลือกถาด] เพื่อเปลี่ยนถาด หรือตั้งค่า [คุมการป้อน] สำหรับถาดที่ใช้ไปที่<br>ตัวเลือกอื่นที่ไม่ใช่ [ซองจดหมาย]                                                    |
| พร้อมจะกลับไปดำเนินการต่อ<br>กดปุ่ม [ยืนยัน]                                                                                                    | นำกระดาษที่ติดออกแล้ว<br>กด [ยืนยัน] เพื่อดำเนินการต่อ                                                                                                    |
| บันทึกไฟล์สแกนไม่ได้<br>ตรวจสอบการตั้งค่าปลายทางการจัดเก็บ                                                                                      | การบันทึกข้อมูลสแกนล้มเหลว ตรวจสอบรายการดังต่อไปนี้แล้วลองบันทึกข้อมูลอีกครั้ง<br>• การตั้งค่าเครือข่ายสำหรับเซิร์ฟเวอร์จัดเก็บ<br>• ปัญหาที่เซิร์ฟเวอร์จัดเก็บ<br>• การเชื่อมต่อสายเคเบิลของเครือข่าย<br>• การตั้งค่า [ไดเร็กทอรี] สำหรับข้อมูลที่สแกน                                     |
| การส่งไม่เสร็จสมบูรณ์                                                                                                    | การส่งอีเมล์ล้มเหลว ตรวจสอบรายการต่อไปนี้แล้วลองส่งอีเมล์อีกครั้ง<br>• การตั้งค่าปลายทาง<br>• การตั้งค่าเซิร์ฟเวอร์เมล<br>• ปัญหาของข้อมูลที่ส่ง<br>• ปัญหาที่เซิร์ฟเวอร์เมล                                                                                                    |
| ถาดกระดาษแบบคว่ำเต็มแล้ว นำกระดาษออก                                                                                                    | ถาดรับงานขาออกมีกระดาษเกินความจุสูงสุดที่รับได้ นำกระดาษออก แล้วกดปุ่ม [ยกเลิก] หรือ [STOP]<br>เพื่อปิดหน้าจอข้อความระบุข้อผิดพลาด                                                                                                    |
| มีไฟล์ชื่อนี้เก็บไว้แล้ว<br>แน่ใจหรือไม่ว่าจะเขียนทับ                                                                                           | ตั้งชื่อไฟล์ซ้ำกับไฟล์ที่มีอยู่แล้วใน [ไดเร็กทอรี] (USB แฟลชไดรฟ์) ถ้าต้องการเขียนทับ ให้กด [ทำต่อ]<br>ถ้าต้องการเปลี่ยนชื่อไฟล์และบันทึก ให้กด [ยกเลิก] แล้วบันทึกไฟล์ช้ำอีกครั้ง                                                                                                    |
| ไม่ได้เชื่อมต่อชุดเย็บลวด (ชุดเจาะรู/ชุดถาด<br>ด้านบน/ชุดถาดจัดเรียงกระดาษ/ชุดถาดรับ<br>สมุดขนาดเล็ก) ของตัวจัดชุดเอกสาร<br>ตรวจสอบการเชื่อมต่อ | ไม่ได้เชื่อมต่อชุดจัดเอกสาร<br>ให้ติดต่อตัวแทนจำหน่ายของท่าน (หรือศูนย์บริการที่ได้รับการรับรอง)                                                                                                    |
| ถาดด้านบนของตัวจัดชุดเอกสาร (ถาดจัดเรียง<br>กระดาษ/ถาดรับสมุดขนาดเล็ก) เต็มแล้ว<br>นำกระดาษออก                                                  | ถาดรับงานขาออกมีกระดาษเกินความจุสูงสุดที่รับได้ นำกระดาษออก แล้วกดปุ่ม [ยกเลิก] หรือ [STOP]<br>เพื่อปิดหน้าจอข้อความระบุข้อผิดพลาด                                                                                                    |

| ข้อความ                                                                                                    | มาตรการแก้ไข                                                                                                    |
|----------------------------------------------------------------------------------------------------|----------------------------------------------------------------------------------------------------|
| สวิตช์นิรภัยบนถาดจัดเรียงกระดาษของตัวจัด<br>ชุดเอกสารถูกเปิดใช้งาน<br>ตรวจสอบถาด                                                                                                    | อาจมีสิ่งกีดขวางที่ถาดจัดเรียงกระดาษ ตรวจให้แน่ใจว่าไม่มีสิ่งใดอยู่ใต้หรือใกล้กับถาด                                                                                                    |
| นี่คือตลับหมึกพิมพ์ที่ไม่ใช่ของ Riso การใช้<br>หมึกพิมพ์ที่ไม่ใช่ของ Riso อาจทำให้เครื่องพิมพ์<br>ขำรุดเสียหายร้ายแรงได้ ตรวจสอบการรับ<br>ประกัน/ข้อตกลงในการให้บริการของผู้ให้บริการ<br>(หากมี) เพราะจะไม่ครอบคลุมถึงความเสียหาย<br>ที่เกิดจากวัสดุที่ไม่ใช่ของ Riso<br>คุณจะดำเนินการใช้ตลับหมึกพิมพ์นี้ต่อหรือไม่ | ติดตั้งตลับหมึกพิมพ์ที่ไม่ใช่ของ RISO สำหรับรายละเอียดของมาตรการแก้ไขปัญหา ให้สอบถามจากผู้ดูแล<br>ระบบของท่าน                                                                                                    |
| งานนี้ถูกลบไปแล้ว                                                                                                    | งานดังกล่าวถูกลบออกจากเครื่องในขณะที่หน้าจอ "ยืนยัน" สำหรับงานที่ถูกระงับปรากฏขึ้นหรือในขณะที่<br>หน้าจอติดตั้งปรากฏขึ้นหลังจากกด [เปลี่ยนค่า] ที่หน้าจอ "ยืนยัน"<br>ส่งข้อมูลอีกครั้ง                                                                                                    |
| ไม่มี USB แฟลชไดรฟ์                                                                                                    | ตั้งชื่อไฟล์ซ้ำกับไฟล์ที่มีอยู่แล้วใน USB แฟลชไดรพีที่กำหนดเป็นไดเร็กทอรี ถ้าต้องการเปลี่ยนชื่องานและ<br>บันทึก ให้กด [ปิด] แล้วสแกนต้นฉบับซ้ำอีกครั้ง หรือกด [ปิด] และเปลี่ยนปลายทางไปที่ฮาร์ดดิสก์ภายใน<br>แล้วสแกนต้นฉบับซ้ำอีกครั้ง                                                                                                    |
|                                                                                                    | ไม่สามารถบันทึกข้อมูลได้เนื่องจากพื้นที่ว่างใน USB แฟลชไดรพีไม่เพียงพอ ให้กด [บันทึกลง HDD ภายใน]<br>หรือลบข้อมูลที่ไม่จำเป็นใน USB แฟลชไดรพ็ออกเพื่อให้มีพื้นที่ว่างเพียงพอ แล้วบันทึกข้อมูลซ้ำอีกครั้ง                                                                                                    |
| ไม่พบ USB แฟลชไดรฟ์ ตั้งค่า USB แฟลชไดรฟ์<br>อีกครั้งและกดปุ่ม "ลองใหม่"                                                                                                    | ไม่ได้เสียบ USB แฟลชไดรพีที่เครื่อง<br>• ถ้าต้องการบันทึกลง USB แฟลชไดรพี ให้เสียบเข้าเครื่อง จากนั้นกด [ลองใหม่]<br>• ถ้าต้องการเปลี่ยนไดเร็กทอรีสำหรับจัดเก็บข้อมูลเป็นฮาร์คดิสก์ภายใน กด [บันทึกลง HDD ภายใน]<br>• ถ้าต้องการเปลี่ยนไดเร็กทอรีสำหรับจัดเก็บข้อมูลไปที่ตำแหน่งอื่นที่ไม่ใช้ฮาร์ดดิสก์ภายใน หรือถ้าต้องการ<br>ยกเลิกขั้นตอนการบันทึก ให้กด [ยกเลิก] |
|                                                                                                    | เครื่องไม่รองรับ USB แฟลชไดรพีที่เสียบอยู่<br>ใช้อุปกรณ์ USB ที่ได้มาตรฐาน Mass Storage Class หรือ USB แฟลชไดรพีมาตรฐาน 1.1 หรือ 2.0 ทั่วไป                                                                                                    |

# <100-000>ข้อมูล ข้อความดังต่อไปนี้จะปรากฏขึ้นเมื่อเครื่องจำเป็นต้องได้รับการบำรุงรักษา

| ข้อความ                                                                                                    | มาตรการแก้ไข                                                                                                    |
|----------------------------------------------------------------------------------------------------|----------------------------------------------------------------------------------------------------|
| !!การบำรุงรักษา!!<br>ติดต่อเรียกฝ่ายบริการ                                                                          | ถึงกำหนดเวลาในการบำรุงรักษาเครื่อง ให้ติดต่อตัวแทนจำหน่ายของท่าน (หรือศูนย์บริการที่ได้รับการรับรอง)                                                                                                    |
| เปลี่ยนตลับหมึกพิมพ์หรือติดต่อผู้ดูแลระบบ                                                                           | ติดตั้งหมึกพิมพ์ ComColor ซึ่งผลิตโดยบริษัท RISO KAGAKU CORPORATION ถ้าหมึกพิมพ์ที่เหมาะสม<br>ไม่มีจำหน่าย ให้ติดต่อผู้ดูแลระบบของท่าน                                                                                                    |
| ต้องเปลี่ยนถังขับหมึกพิมพ์ส่วนเกินเร็วๆ นี้<br>ติดต่อเรียกฝ่ายบริการเพื่อเตรียมจัดหาถังขับ<br>หมึกพิมพ์ส่วนเกินใหม่ | ให้ติดต่อตัวแทนจำหน่ายของท่าน (หรือศูนย์บริการที่ได้รับการรับรอง)<br>เมื่อถังชับหมึกพิมพ์ส่วนเกินเต็ม เครื่องจะไม่สามารถทำการพิมพ์ต่อได้ ต้องติดต่อศูนย์<br>บริการเมื่อข้อความนี้ปรากฏขึ้น                                                                                                    |
| ภาพอาจพิมพ์ออกมาไม่ถูกต้อง เพราะเส้นทาง<br>ถ่ายโอนสกปรก<br>ให้ติดต่อเรียกฝ่ายบริการ                                 | ให้ติดต่อตัวแทนจำหน่ายของท่าน (หรือศูนย์บริการที่ได้รับการรับรอง)<br>เมื่อเครื่องไม่สามารถตรวจสอบขนาดและตำแหน่งของกระดาษได้เนื่องจากเส้นทางถ่ายโอน<br>กระดาษสกปรกภาพที่พิมพ์ออกมาอาจไม่ถูกต้อง เครื่องจะกำหนดระยะขอบ เมื่อพิมพ์ภาพ<br>ไว้ที่ 5 มม. ไม่ว่าจะตั้งข้อมูลจำเพาะ ไว้ที่ค่าใดก็ตามจนกว่าจะมีการทำความสะอาดเส้นทาง<br>ถ่ายโอน<br>การทำความสะอาดควรดำเนินการโดยวิศวกรของศูนย์บริการ ต้องติดต่อศูนย์บริการเมื่อข้อความนี้<br>ปรากฏขึ้น |
| การส่งผิดพลาดไปยังเซิร์ฟเวอร์ควบคุม<br>ติดต่อเรียกฝ่ายบริการ                                                        | การส่งข้อมูลไปยังเซิร์ฟเวอร์ควบคุมผิดพลาด ให้ติดต่อตัวแทนจำหน่ายของท่าน (หรือศูนย์บริการที่ได้รับ<br>การรับรอง)                                                                                                    |

# บทที่ 2 การแก้ไขปัญหา

เนื้อหาในบทนี้จะอธิบายมาตรการแก้ไขเมื่อเกิดปัญหาขึ้น

#### กระดาษติด

ถ้าเกิดปัญหากระดาษติดในเครื่อง, ตัวจัดชุดเอกสาร หรือ ADF เครื่องจะหยุดพิมพ์และไฟแสดงข้อผิดพลาดบนแผงควบคุมจะกะพริบเป็นสีแดง จากนั้นหน้าจอ แจ้งกระดาษติดจะปรากฏบนแผงปุ่มสัมผัส ปฏิบัติตามขั้นตอนที่ปรากฏบนแผงปุ่มสัมผัสเพื่อนำกระดาษที่ติดออก แล้วจึงทำการพิมพ์ต่อ

# กดปุ่มตัวอักษรหรือตัวเลขซึ่งระบุตำแหน่งที่กระดาษติด เพื่อแสดงวิธีการนำกระดาษที่ติดออก

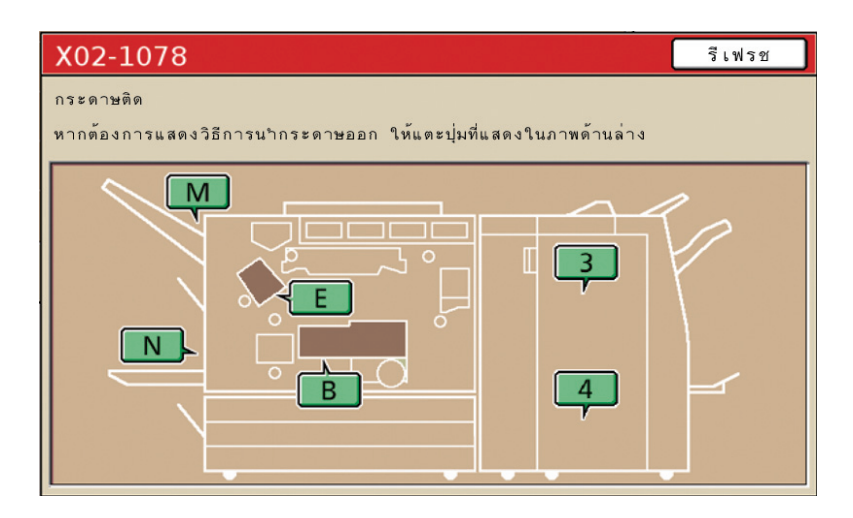

### 2

# ปฏิบัติตามขั้นตอนที่แสดงบนแผงปุ่มสัมผัสเพื่อนำกระดาษออก

กด [◀▶] เพื่อกลับไปที่หน้าก่อนนี้หรือแสดงหน้าถัดไป

(ภาพประกอบต่อไปนี้เป็นตัวอย่างการแสดงผลเมื่อมีกระดาษติดอยู่ทางด้านช้ายของชุดถ่ายโอน)

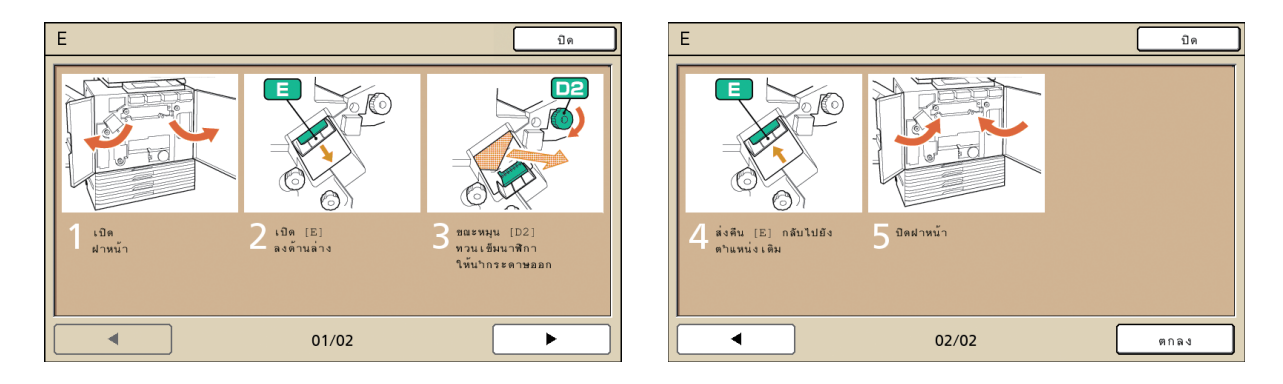

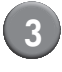

### กด [ปิด]

กลับไปที่หน้าจอในขั้นตอนที่ 1 ตรวจสอบว่าปุ่มระบุตำแหน่งที่กระดาษติดหายไปแล้ว

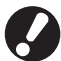

# ถ้าปุ่มตัวอักษรปรากฏบนหน้าจอ แสดงว่ายังคงมีกระดาษติดอยู่ในตำแหน่งที่ระบุไว้ ทำซ้ำขั้นตอนที่ 1 ถึง 3 เพื่อนำกระดาษที่ติดออก

# ข้อควรระวังในการนำกระดาษที่ติดออก

- ค่อยๆ นำกระดาษที่ติดออกด้วยความระมัดระวัง ระวังอย่าให้มีเศษกระดาษเหลืออยู่ในเครื่อง
- ขณะที่น้ำกระดาษออกจากเครื่อง ให้ค่อยๆ ม้วนกระดาษไปในทิศทางที่กระดาษออกภายในเครื่อง จากนั้นน้ำกระดาษออกโดยดึงเข้าหาตัว

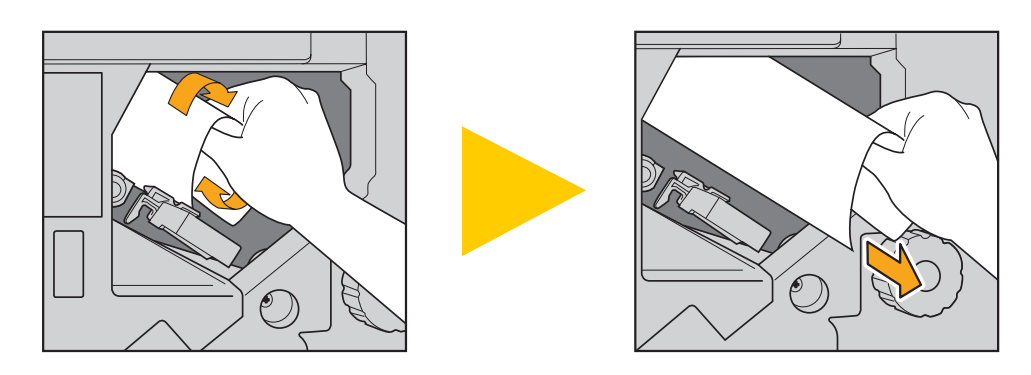

 ในระหว่างการพิมพ์ กระดาษจะเคลื่อนที่ผ่านเครื่องพิมพ์ด้วยความเร็วสูง ดังนั้น ถ้าเกิดปัญหากระดาษติดในขณะที่พิมพ์กระดาษหลายแผ่น กระดาษแผ่นที่ติด รวมถึงกระดาษแผ่นอื่นอาจยังค้างอยู่ในเส้นทางการเคลื่อนที่ เมื่อใช้ปุ่มหมุนภายในเพื่อนำกระดาษที่ติดออก หลังจากนำกระดาษแผ่นแรกออกแล้ว ให้หมุนปุ่ม สี่หรือห้ารอบเพื่อตรวจหากระดาษแผ่นอื่น

โดยเฉพาะในบริเวณชุดถ่ายโอนที่อยู่ใต้ตลับหมึกพิมพ์ ซึ่งอาจมีกระดาษอยู่หลายแผ่น หมุนปุ่ม "D2" ภายในเครื่องพิมพ์จนกว่าจะไม่มีกระดาษ ออกมาอีก

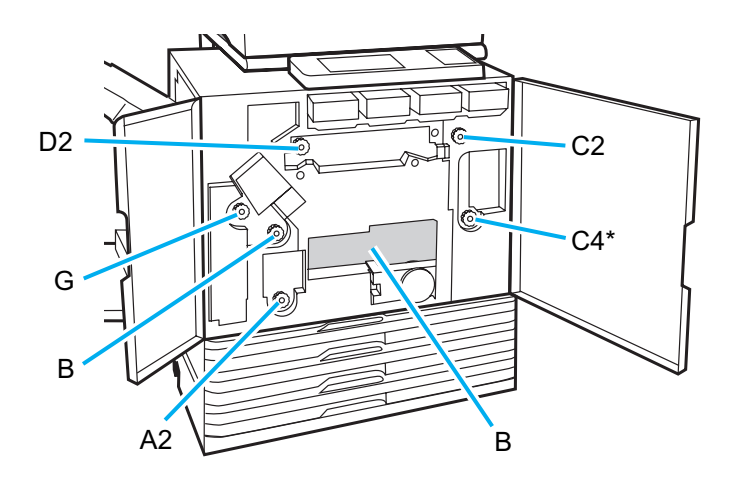

- หัวพิมพ์อยู่ภายในส่วนบนของช่อง "B" ระวังไม่ให้มือหรือแขนเสื้อเปื้อนหมึกที่ติดอยู่บริเวณหัวพิมพ์ในขณะที่น้ำกระดาษออกจากตำแหน่ง "B"
- \* ใช้ปุ่มหมุน [C4] เฉพาะเมื่อเชื่อมต่อตัวจัดชุดเอกสารอเนกประสงค์

#### ปัญหากระดาษติดบ่อย

ถ้าปัญหากระดาษติดเกิดขึ้นบ่อยครั้ง ให้ตรวจสอบรายการต่อไปนี้อีกครั้ง

- กระดาษในถาดมาตรฐานหรือในถาดป้อนมีจำนวนไม่เกินความจุสูงสุด
- ตัวปรับกระดาษของถาดมาตรฐานอยู่ในต่ำแหน่งที่ถูกต้องและใส่กระดาษถูกต้อง
- กระดาษที่ใส่จริงตรงกับค่าที่ตั้งค่าไว้ที่ [ถาดป้อน]
- ใส่กระดาษที่สามารถใช้ได้
- ห้ามใส่กระดาษที่ยับหรือม้วน ซึ่งจะเป็นสาเหตุให้กระดาษติด
- เมื่อใช้กระดาษที่มีขนาดพิเศษ ต้องลงทะเบียนขนาดกระดาษล่วงหน้าโดยใช้การตั้งค่าของผู้ดูแลระบบ ติดต่อผู้ดูแลระบบของท่าน
- เมื่อใช้กระดาษที่พิมพ์แล้วหนึ่งด้านหรือกระดาษที่มีสีเข้ม เครื่องอาจตรวจผิดว่าเป็นการป้อนกระดาษหลายแผ่น ตั้งค่า [ตรวจป้อนคู่] ไปที่ [ปิด]
- 🔿 หน้าจอโหมดเครื่องพิมพ์ 🕨 [ฟังก์ชัน] Þ [ถาดป้อน] Þ เลือกถาดป้อน Þ [ชนิดกระดาษ] Þ ตั้งค่า [ตรวจป้อนคู่] ไปที่ [ปีด]
- 🔿 🔿 หน้าจอโหมดทำสำเนา 🕨 [พื้นฐาน] Þ [ถาดป้อน] Þ เลือกถาดป้อน Þ [เปลี่ยน] Þ [ชนิดกระดาษ] Þ ตั้งค่า [ตรวจป้อนคู่] ไปที่ (ปีด]

🖌 สำหรับรายละเอียดวิธีการใส่กระดาษและประเภทของกระดาษที่ใช้ ให้ดูหัวข้อ "กระดาษและต้นฉบับ" ใน "คู่มือการใช้งานเบื้องต้น"

# เส้นทางการป้อนกระดาษ

เส้นทางการเคลื่อนที่ของกระดาษในการพิมพ์หนึ่งด้านและสองด้านจะแตกต่าง กัน โดยขึ้นอยู่กับตำแหน่งที่กระดาษออก ทั้งนี้ถาดที่ใช้รับงานขาออกอาจได้รับ การกำหนดไว้ โดยขึ้นอยู่กับฟังก์ชันที่ใช้

ในระหว่างการพิมพ์ กระดาษจะถูกถ่ายโอนผ่านเครื่องตามที่แสดงในภาพด้านล่าง

- 🛛 🔶 เส้นทึบ: เส้นทางการป้อนกระดาษระหว่างการพิมพ์หนึ่งด้าน
- 🛛 💶 🖚 🥢 เส้นประ: เส้นทางการป้อนกระดาษระหว่างการพิมพ์สองด้าน

# <เมื่อใช้ถาดรับงานขาออก>

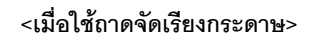

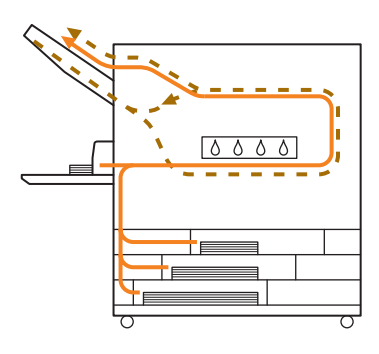

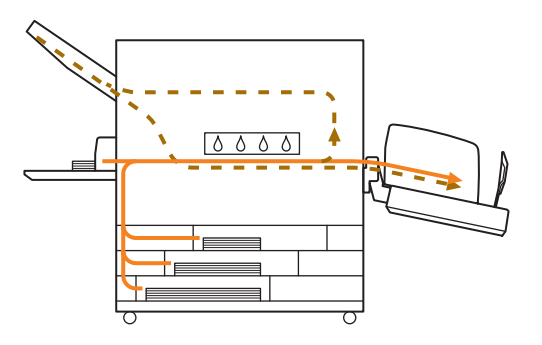

#### <เมื่อใช้เครื่องร่วมกับตัวจัดชุดเอกสารอเนกประสงค์>

เส้นทางการป้อนกระดาษภายในตัวจัดชุดเอกสารในระหว่างการพิมพ์ด้านเดียวและสองด้านจะเหมือนกัน

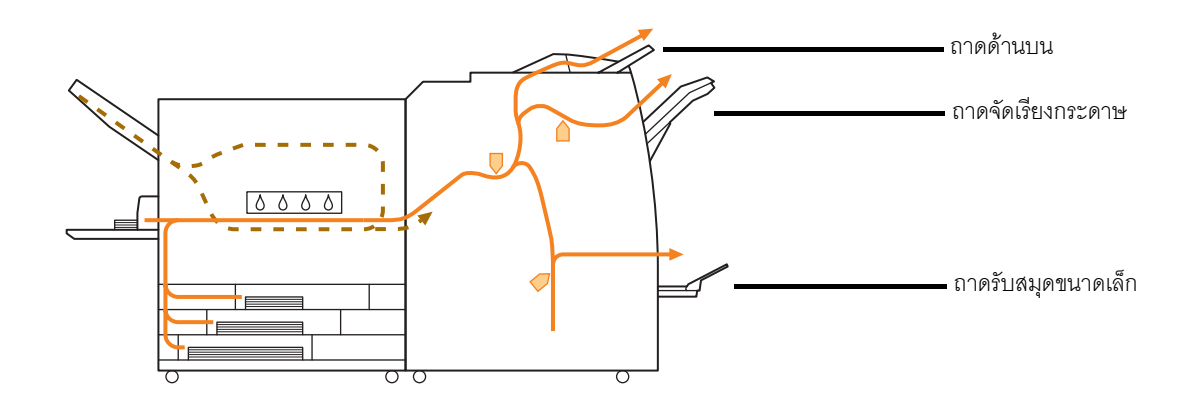

- รุ่นเครื่องพิมพ์ของท่านอาจไม่มีถาดป้อน
- ถ้าดที่ใช้รับงานขาออกจะแตกต่างกัน โดยขึ้นอยู่กับการตั้งค่าพึงก์ชันของตัวจัดชุดเอกสาร
- สำหรับภาพแสดงรายละเอียดเส้นทางการป้อนกระดาษเมื่อใช้ตัวจัดชุดเอกสารอเนกประสงค์ ให้ดูที่หน้าถัดไป

# เมื่อใช้ตัวจัดชุดเอกสารอเนกประสงค์

😑 เมื่อมีการเย็บลวด

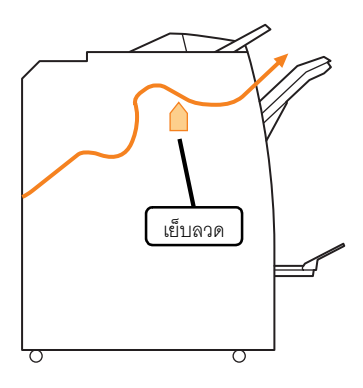

# 😑 เมื่อมีการเจาะรู

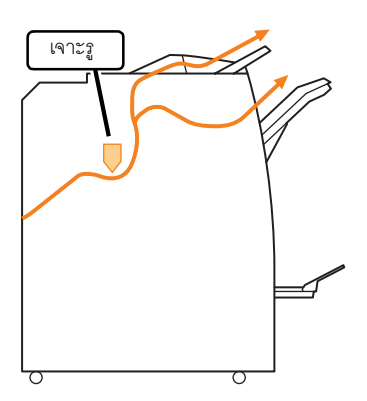

😑 เมื่อมีการเจาะรูและการเย็บลวด

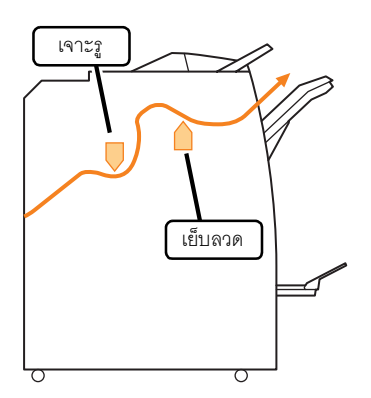

😑 เมื่อใช้ฟังก์ชันสมุดขนาดเล็ก / พับ 2 ตอน

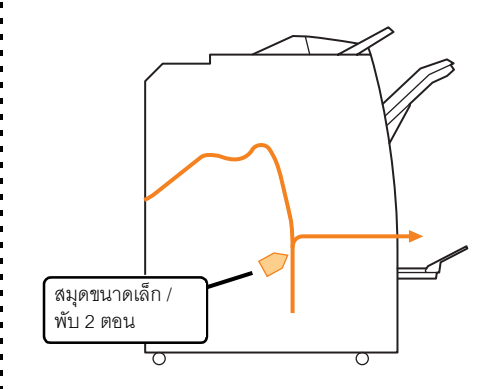

# การแก้ไขปัญหาไดรเวอร์เครื่องพิมพ์และโหมดเครื่องพิมพ์

| หัวข้อนี้จะอธิบายวิธีการแก้ไขปัญหาที่เกี่ยวข้องกับไดรเวอร์เครื่องพิมพ์และโหมดเครื่องพิมพ์ |  |                      |
|-------------------------------------------------------------------------------------------|--|----------------------|
| ปัญหา                                                                                     |  | สาเหตุที่เป็นไปได้แล |

| ปัญหา                                                           | สาเหตุที่เป็นไปได้และมาตรการแก้ไข                                                                                                    |
|-----------------------------------------------------------------|----------------------------------------------------------------------------------------------------|
| ไม่สามารถสั่งพิมพ์จากคอมพิวเตอร์ได้                             | <u>โหมดเครื่องพิมพ์อยู่ในสถานะออฟไลน์</u>                                                                                                    |
|                                                                 | ตรวจสอบปุ่มสถานะเครื่องพิมพ์ที่หน้าจอโหมดของแผงควบคุม                                                                                                    |
|                                                                 | 💹 ออฟไลน์                                                                                                    |
|                                                                 | หากแสดงข้อความ [ออฟไลน์] ให้เปลี่ยนสถานะเป็น [ออนไลน์]<br>⇒หน้าจอโหมดเครื่องพิมพ์ ▶ [ฟังก์ชัน] ▶ กด [ออนไลน์]                                                                                                    |
|                                                                 | สถานะของงานอาจอยู่ที่ [กำลังรอ]                                                                                                    |
|                                                                 | สถานะของงานอาจอยู่ที่ [กำลังรอ] เนื่องจากผู้ดูแลระบบตั้งค่าให้งานทั้งหมดอยู่ที่สถานะ [กำลังรอ]<br>หรือเนื่องจากงานดังกล่าวต้องการรหัส PIN<br>ตรวจสอบว่างานที่อยู่ที่หน้าจอ [กำลังรอ] อยู่ในโหมดเครื่องพิมพ์หรือไม่                                                                                                    |
|                                                                 | เครื่องกำลังทำงาน                                                                                                    |
|                                                                 | เครื่องจะให้ความสำคัญกับงานที่กำลังดำเนินการอยู่บนแผงควบคุมมากกว่างานที่ส่งมาจาก<br>คอมพิวเตอร์<br>เมื่อมีงานที่กำลังรออยู่หลายงาน เครื่องจะพิมพ์งานตามลำดับความสำคัญ<br>งานทำสำเนา > งาน [กำลังรอ] > งานจากคอมพิวเตอร์                                                                                                    |
| งานที่พิมพ์บนกระดาษขนาดพิเศษมีคุณภาพไม่ดี                       | ต้องลงทะเบียนกระดาษที่มีขนาดพิเศษก่อน                                                                                                    |
|                                                                 | ต้องลงทะเบียนขนาดกระดาษก่อนที่ตัวเลือก [ขนาดกระดาษที่ลงทะเบียน] ทั้งบนไดรเวอร์<br>เครื่องพิมพ์และบนเครื่องพิมพ์<br>• กล่องข้อความ [Properties] ของไดรเวอร์เครื่องพิมพ์ ▶ แท็บ [สภาพแวดล้อม] ▶ ลงทะเบียน<br>ขนาดกระดาษด้วย [ขนาดกระดาษที่ลงทะเบียน]<br>• เมื่อต้องการตั้งค่า [ขนาดกระดาษที่ลงทะเบียน] บนเครื่อง ให้ผู้ดูแลระบบเป็นผู้ดำเนินการ<br>ติดต่อผู้ดูแลระบบของท่าน |
| เมื่อพิมพ์เอกสารที่มีหลายหน้า เครื่องพิมพ์บางหน้าออกมา          | ข้อมูลเอกสารดังกล่าวใช้กระดาษหลายขนา <u>ด</u>                                                                                                    |
| โดยใช้กระดาษที่ผิดขนาด                                          | เลือกกล่องเลือก [ต้นฉบับผสมหลายขนาด] ที่แท็บ [พื้นฐาน] ของกล่องข้อความคุณสมบัติ<br>ของเครื่องพิมพ์ เครื่องจะเลือกถาดป้อนโดยอัตโนมัติตามขนาดต้นฉบับและเอกสารที่พิมพ์                                                                                                    |
| ใช้เวลานานกว่าจะเริ่มพิมพ์ / เมื่อพิมพ์สำเนาหลายแผ่น            | อาจเลือกกล่องเลือก [เรียงชุดเอกสาร] ไว้ที่กล่องข้อความ [พิมพ์] ของแอพพลิเคชันนั้น                                                                                                    |
| เครื่องพิมพ์ส่งเสียงทุกครั้งหลังจากพิมพ์สำเนาแต่ละแผ่น<br>เสร็จ | เมื่อเลือกกล่องเลือก [เรียงชุดเอกสาร] ไว้ ข้อมูลจำนวนหน้าที่ต้องการพิมพ์ (สำเนา) จะส่งไปที่หน้า<br>แต่ละหน้า (สำเนา) เอาเครื่องหมายถูกออก                                                                                                    |
| รหัส PIN ของงานหาย                                              | ถ้ารหัส PIN ของงานหาย จะไม่สามารถพิมพ์งานดังกล่าวได้                                                                                                    |
|                                                                 | ใส่วหัส PIN ใหม่แล้วส่งงานอีกครั้ง ติดต่อผู้ดูแลระบบเพื่อให้ลบรายชื่องานที่ยังค้างอยู่บนหน้าจอ<br>[กำลังรอ] ออก                                                                                                    |
| ตัวเลือก [สี] และ [อัตโนมัติ] ไม่ปรากฏบนเมนู [โหมดสี]           | ผู้ดูแลระบบระงับการใช้ฟังก์ชันพิมพ์สีไว้                                                                                                    |
| ของกล่องข้อความคุณสมบัติของเครื่องพิมพ์                         | ติดต่อผู้ดูแลระบบของท่าน                                                                                                    |

| ปัญหา                                                                                          | สาเหตุที่เป็นไปได้และมาตรการแก้ไข                                                                                                    |
|------------------------------------------------------------------------------------------------|----------------------------------------------------------------------------------------------------|
| ไม่สามารถกำหนดหน้าที่ต้องการพิมพ์ได้                                                           | เลือกกล่องเลือก [เรียงชุดเอกสาร] ไว้ที่กล่องข้อความ [พิมพ์] ของแอพพลิเคชันนั้น                                                                                                    |
|                                                                                                | เอาเครื่องหมายถูกออกจากกล่องเลือก [เรียงชุดเอกสาร] บนกล่องข้อความ [พิมพ์] ของ<br>แอพพลิเคชันนั้น จากนั้นในแท็บ [การจัดชุด] ของกล่องข้อความคุณสมบัติของเครื่องพิมพ์ ให้ตั้งค่า<br>[เรียงชุดเอกสาร] ไว้ที่ [กลุ่ม]                                                                                                    |
| เครื่องพิมพ์สำเนาออกมาเพียงหนึ่งแผ่น (หน้า) ทั้งๆ<br>ที่กำหนดให้พิมพ์สำเนาออกมาหลายแผ่น (หน้า) | <u>ตั้งค่า [พิมพ์และหยุดพัก] ไว้</u><br>เมื่อตั้งค่า [พิมพ์และหยุดพัก] ไว้ที่กล่องข้อความคุณสมบัติของเครื่องพิมพ์ เครื่องจะหยุดพิมพ์<br>หลังจากพิมพ์สำเนาออกมาหนึ่งแผ่น (หน้า) ถ้างานที่พิมพ์ออกมาไม่มีปัญหาใด ให้กดปุ่ม [START]<br>บนแผงควบคุมหรือกด [ทำต่อ] บนแผงปุ่มสัมผัสเพื่อทำการพิมพ์ต่อ<br>ถ้าต้องการยกเลิก [พิมพ์และหยุดพัก] ให้นำเครื่องหมายถูกออกจากกล่องเลือก [พิมพ์และหยุดพัก]<br>ในแท็บ [ขั้นสูง]                                                                                                    |
| ไม่สามารถพิมพ์งานที่อยู่บนหน้าจอ [เสร็จสิ้น] ในโหมด<br>เครื่องพิมพ์ซ้ำได้                      | <b>ผู้ดูแลระบบอาจตั้งค่าป้องกันการพิมพ์งานซ้ำไว้</b><br>เมื่อผู้ดูแลระบบตั้งค่าป้องกันการพิมพ์งานซ้ำไว้ ตัวเลือก [พิมพ์] และรายชื่องานจะเป็นสีเทา<br>และจะไม่สามารถพิมพ์งานซ้ำได้ ติดต่อผู้ดูแลระบบของท่านเพื่อขอทราบรายละเอียดเพิ่มเติม<br>รานทำสำเนาไม่สามารถพิมพ์ซ้ำได้แม้ว่าผู้ดูแลระบบจะไม่ได้ตั้งค่าป้องกันการ<br>พิมพ์งานซ้ำไว้                                                                                                    |
| ้ไม่มีการป้อนกระดาษ / กระดาษถูกป้อนครั้งละหลายแผ่น /<br>แผ่นโปสการ์ดม้วนออกไปด้านนอก           | <ul> <li>ตั้งค่าการป้อนกระดาษไว้ไม่ตรงกับคุณสมบัติของกระดาษ (ความหนาของกระดาษ)</li> <li>ตั้งค่าการป้อนกระดาษให้ตรงกับคุณสมบัติของกระดาษ โดยใช้ตัวเลือก [ชนิดกระดาษ]</li> <li>ของถาดป้อน</li> <li>ปรับคันปรับแรงดันการป้อนกระดาษไว้ไม่เหมาะสมกับความหนาของกระดาษ</li> <li>ปรับคันปรับแรงดันการป้อนกระดาษให้เหมาะสมกับกระดาษที่ใส่</li> <li>ปรับคันปรับไปที่ [★(ธรรมดา)] หรือ [★(โปสการ์ด)] ตามประเภทกระดาษ</li> <li>ดิยปกติแล้ว ให้ตั้งคันปรับไว้ที่</li> <li>[★(โปสการ์ด)]</li> <li>ลำหรับรายละเอียดของคันปรับแรงดันการป้อน</li> <li>สำหรับรายละเอียดของคันปรับแรงดันการป้อน</li> <li>"กระดาษและประเภทของกระดาษ ให้ดูหัวข้อ</li> </ul> |

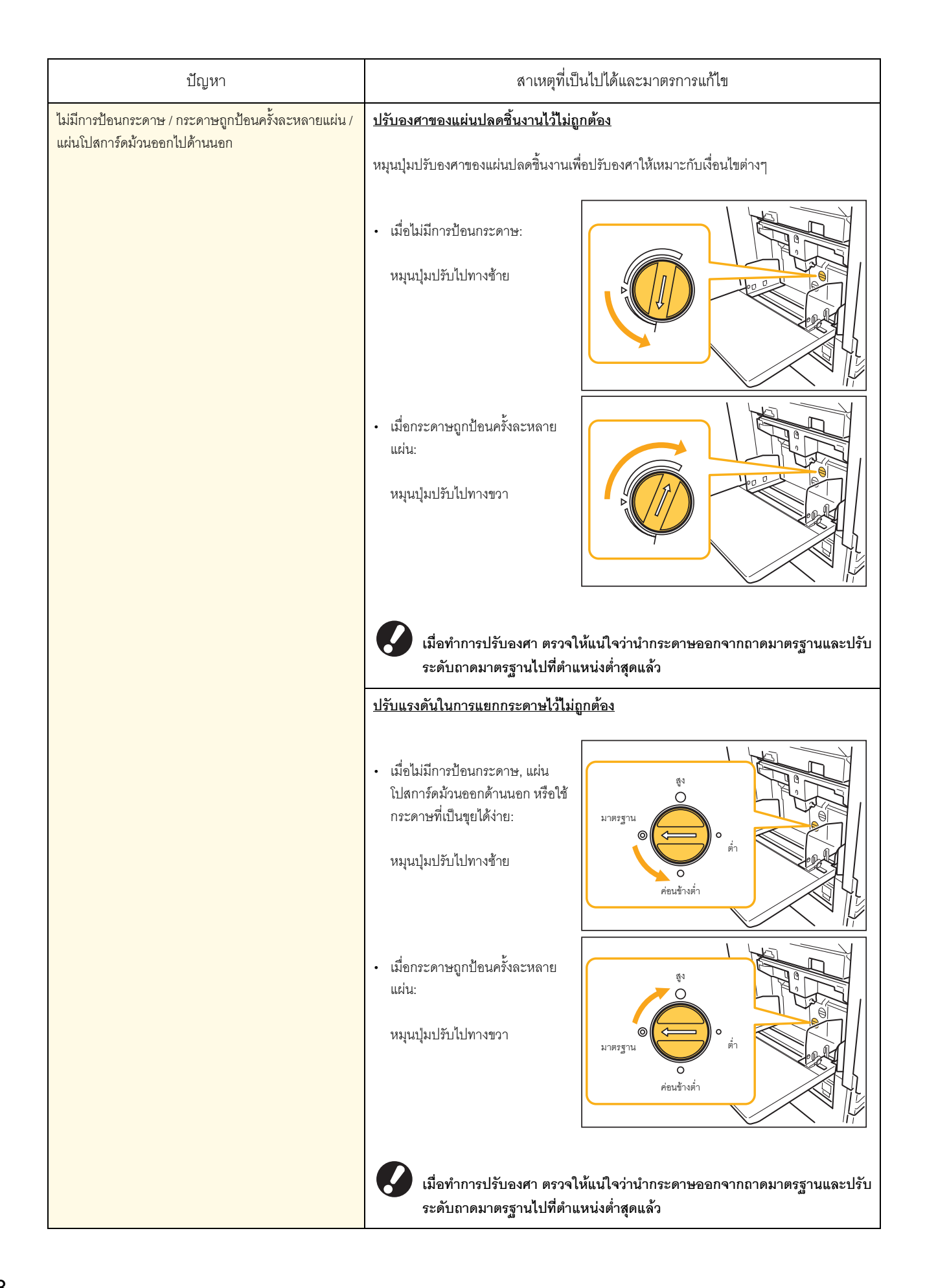

| ปัญหา                                                                                                    | สาเหตุที่เป็นไปได้และมาตรการแก้ไข                                                                                                    |
|----------------------------------------------------------------------------------------------------|----------------------------------------------------------------------------------------------------|
| เครื่องระบุว่าเกิดปัญหาการป้อนกระดาษหลายแผ่นขึ้นแม้<br>ว่าจะไม่มีการป้อนกระดาษหลายแผ่น หรือเกิดปัญหาการ<br>ป้อนกระดาษหลายแผ่นบ่อยครั้ง | <u>ใช้กระดาษสีเข้มหรือกระดาษที่พิมพ์แล้วหนึ่งด้าน</u><br>เมื่อใช้กระดาษที่พิมพ์แล้วหนึ่งด้านหรือกระดาษที่มีสีเข้ม เครื่องอาจตรวจผิดว่าเป็นการป้อน<br>กระดาษหลายแผ่น ในกรณีนี้ ให้ตั้งค่า [ตรวจป้อนคู่] ไปที่ [ปิด]<br>⇒หน้าจอโหมดเครื่องพิมพ์ ▶ [ฟังก์ชัน] ▶ [ถาดป้อน] ▶ เลือกถาดป้อน ▶ [ชนิดกระดาษ]<br>▶ ตั้งค่า [ตรวจป้อนคู่] ไปที่ [ปิด]                                                                                                    |
| ใส่กระดาษเข้าไปแล้วแต่ข้อความระบุข้อผิดพลาด<br>"ใส่กระดาษลงในถาดป้อนกระดาษ" ปรากฏขึ้น                                                  | <ul> <li>การตั้งค่า [ขนาดกระดาษ] และ [ชนิดกระดาษ] ของไดรเวอร์เครื่องพิมพ์ไม่ตรง<br/>กับการตั้งค่าเดียวกันที่เครื่อง</li> <li>แม้จะใส่กระดาษเข้าไปแล้ว แต่ถ้าการตั้งค่า [ขนาดกระดาษ] และ [ชนิดกระดาษ] ของไดรเวอร์<br/>เครื่องพิมพ์และของเครื่องไม่ตรงกัน ข้อความระบุข้อผิดพลาดก็จะปรากฏขึ้น ตั้งค่าขนาด<br/>และประเภทของกระดาษที่เครื่องให้ตรง</li> <li>⇒หน้าจอโหมดเครื่องพิมพ์ ▶ [พึงก์ชัน] ▶ [ถาดป้อน] ▶ เลือกถาดป้อน ▶ [ขนาดกระดาษ]<br/>/ [ชนิดกระดาษ]</li> <li>ตั้งค่า [การเลือกถาด] ของถาดหลายถาดไว้ที่ [ด้วยตนเอง]</li> <li>เมื่อตั้งค่า [ถาดป้อนกระดาษ] ไว้ที่ [อัตโนมัติ] ข้อความระบุข้อผิดพลาดจะปรากฏขึ้นถ้าไม่ได้ตั้งค่า<br/>[การเลือกถาด] ของถาดป้อนของเครื่องไว้ที่ [อัตโนมัติ]</li> <li>ตั้งค่า [ถาดป้อน] ของเกรี่องไว้ที่ [การเลือกถาด] สำหรับถาดมาตรฐานหรือถาดป้อนที่ต้องการเลือก<br/>⇒หน้าจอโหมดเครื่องพิมพ์ ▶ [พึงก์ชัน] ▶ [ถาดป้อน] ▶ กดปุ่ม [การเลือกถาด] แล้วเลือก<br/>[อัตโนมัติ] หรือ [ด้วยตนเอง]</li> </ul>                                                                                                    |
| คุณภาพการพิมพ์สีไม่สม่ำเสมอ                                                                                                    | <ul> <li>โทนสี (ความสามารถในการจำลองภาพ) จะแตกต่างกันขึ้นอยู่กับกระดาษที่ใช้อยู่</li> <li>โปรไฟล์สีจะได้รับการกำหนดตามประเภทกระดาษ วิธีการหาโปรไฟล์ที่เหมาะสมกับประเภทของ<br/>กระดาษ ให้ทดลองตั้งค่าประเภทกระดาษหลายๆ ค่า ซึ่งสามารถเปลี่ยนได้ที่หน้าจอ [ชนิดกระดาษ]<br/>เพื่อเปรียบเทียบงานที่พิมพ์ออกมา หรือติดต่อตัวแทนจำหน่ายของท่าน</li> <li>ในกรณีของวิธีการพิมพ์ของเครื่องนี้ (อิงค์เจ็ท) คุณภาพการพิมพ์ (โดยเฉพาะ<br/>การพิมพ์สี) จะแตกต่างกันไปโดยขึ้นอยู่กับประเภทกระดาษ ดังนั้น ให้เปลี่ยนการ<br/>ตั้งค่า [โปรไฟล์สี] ตามประเภทกระดาษที่พิมพ์ ถ้าการตั้งค่าไดรเวอร์เครื่องพิมพ์<br/>ไม่ตรงกับประเภทของกระดาษที่ใส่เข้าไป ฟังก์ชันการพิมพ์จะทำงานได้ไม่เต็ม<br/>ประสิทธิภาพ ตรวจสอบรายการต่อไปนี้</li> <li>เมื่อตั้งค่า [ชนิดกระดาษ] ของไดรเวอร์เครื่องพิมพ์ไว้ที่ [ทั้งหมด] ให้เลือกประเภท<br/>กระดาษที่ใช้จริง สำหรับรายละเอียดเพิ่มเติม ให้ดูหัวข้อ "หน้าจอโดรเวอร์<br/>เครื่องพิมพ์" ใน "คู่มือการใช้งานเบื้องต้น"</li> <li>ตรวจเช็คว่าประเภทกระดาษที่ใส่ไว้ในถาดป้อนตรงกับประเภทกระดาษที่ตั้งไว้ที่<br/>[ถาดป้อน]</li> <li>หน้าจอโหมดเครื่องพิมพ์ &gt; [พึงก์ชัน] &gt; [ถาดป้อน] &gt; เลือกถาดป้อน &gt;<br/>[ชนิดกระดาษ]</li> </ul> |
| ภาพที่พิมพ์มีสีอ่อนหรือซีด                                                                                                    | <u>ค่าความเข้มของงานพิมพ์ตั้งไว้ที่การพิมพ์แบบอ่อน</u><br>ปรับการตั้งค่า [ความเข้มของงานพิมพ์] ที่แท็บ [รูปภาพ] ของกล่องข้อความคุณสมบัติของ<br>เครื่องพิมพ์                                                                                                    |

| ปัญหา                      | สาเหตุที่เป็นไปได้และมาตรการแก้ไข                                                                                                    |
|----------------------------|----------------------------------------------------------------------------------------------------|
| ภาพที่พิมพ์มีสีอ่อนหรือชีด | <u>การตั้งค่าประเภทกระดาษ (ที่เครื่อง) และกระดาษที่ใส่ไว้จริงไม่ตรงกัน</u>                                                                                                    |
|                            | ตั้งค่าประเภทกระดาษให้ถูกต้อง<br>⇒หน้าจอโหมดเครื่องพิมพ์ ▶ [ฟังก์ชัน] ▶ [ถาดป้อน] ▶ เลือกถาดป้อน ▶ [ชนิดกระดาษ]                                                                                   |
|                            | <u>หัวหมึกพิมพ์อุดตัน</u>                                                                                                    |
|                            | ทำความสะอาดหัวหมึกพิมพ์เพื่อให้หายอุดตัน<br>⇒หน้าจอโหมดเครื่องพิมพ์ ▶ [ฟังก์ชัน] ▶ [การถ้างหัวพิมพ์] ▶ [การทำความสะอาด<br>แบบปกติ]<br>ถ้าวิธีการนี้แก้ปัญหาไม่ได้ ให้ใช้ [การทำความสะอาดแบบหมดจด] |
| ภาพที่พิมพ์มืด             | <u>ค่าความเข้มของงานพิมพ์ตั้งไว้ที่การพิมพ์แบบเข้ม</u>                                                                                                    |
|                            | ปรับการตั้งค่า [ความเข้มของงานพิมพ์] ที่แท็บ [รูปภาพ] ของกล่องข้อความคุณสมบัติของ<br>เครื่องพิมพ์                                                                                                 |
|                            | <u>การตั้งค่าประเภทกระดาษไม่ตรงกันกับกระดาษที่ใส่ไว้ในถาดป้อนหรือในถาดมาตรฐาน</u>                                                                                                    |
|                            | ตั้งค่าประเภทกระดาษให้ถูกต้อง<br>⇒หน้าจอโหมดเครื่องพิมพ์ ▶ [ฟังก์ชัน] ▶ [ถาดป้อน] ▶ เลือกถาดป้อน ▶ [ชนิดกระดาษ]                                                                                   |
| ภาพที่พิมพ์มีแถบสีขาว      | <u>หัวหมึกพิมพ์อุดตัน</u>                                                                                                    |
|                            | ทำความสะอาดหัวหมึกพิมพ์เพื่อให้หายอุดตัน<br>⇒หน้าจอโหมดเครื่องพิมพ์ ▶ [ฟังก์ชัน] ▶ [การล้างหัวพิมพ์] ▶ [การทำความสะอาด<br>แบบปกติ]<br>ถ้าวิธีการนี้แก้ปัญหาไม่ได้ ให้ใช้ [การทำความสะอาดแบบหมดจด] |
| กระดาษหรือขอบกระดาษสกปรก   | <u>ใส่กระดาษที่ไม่สามารถใช้ได้</u>                                                                                                    |
|                            | ตรวจสอบประเภทของกระดาษที่ใส่ไว้ในถาดมาตรฐานหรือในถาดป้อน สำหรับรายละเอียดเพิ่มเติม<br>ให้ดูหัวข้อ " <b>กระดาษและต้นฉบับ</b> " ใน " <b>คู่มือการใช้งานเบื้องต้น</b> "                              |
|                            | <u>ใส่กระดาษที่บิดงอ</u>                                                                                                    |
|                            | กระดาษที่บิดงออาจสัมผัสกับหัวหมึกพิมพ์ ทำให้กระดาษสกปรก และอาจทำให้หัวหมึกพิมพ์<br>เสียหาย ดังนั้นห้ามใช้กระดาษที่บิดงอ                                                                           |
|                            | ตั้งค่า [พื้นที่ที่พิมพ์ได้] ไว้ที่ [สูงสุด] ในการตั้งค่าของผู้ดูแลระบบ                                                                                                    |
|                            | ภายในเครื่องพิมพ์อาจเปื้อนหมึกพิมพ์ แนะนำให้ใช้การตั้งค่า [มาตรฐาน] โดยเฉพาะในกรณีที่เกิด<br>รอยเปื้อนหลังจากพิมพ์ข้อมูลที่ประกอบด้วยรูปภาพที่มีขนาดใหญ่ถึงขอบกระดาษ ติดต่อผู้ดูแล<br>ระบบของท่าน |
| ภาพถ่ายสว่างหรือมืด        | <u>การแก้ไขสามารถทำได้ในกรณีของข้อมูลภาพ</u>                                                                                                    |
|                            | เลือกกล่องเลือก [การควบคุมแกมม่า] ที่แท็บ [รูปภาพ] ของกล่องข้อความคุณสมบัติ<br>ของเครื่องพิมพ์ คลิก [รายละเอียด] เพื่อปรับความสว่างและคอนทราสต์ที่กล่องข้อความ<br>[การควบคุมแกมม่า]               |

# การแก้ไขปัญหาโหมดทำสำเนา

หัวข้อนี้จะอธิบายวิธีการแก้ไขปัญหาที่เกี่ยวข้องกับโหมดทำสำเนา

| ปัญหา                                                                                               | สาเหตุที่เป็นไปได้และมาตรการแก้ไข                                                                                                    |
|----------------------------------------------------------------------------------------------------|----------------------------------------------------------------------------------------------------|
| การป้อนต้นฉบับที่ใส่ไว้ใน ADF ไม่ถูกต้อง                                                            | ต้นฉบับที่ใส่ไว้ใน ADF มีขนาดเล็ก                                                                                                    |
|                                                                                                    | ขนาดต้นฉบับที่เล็กที่สุดที่สามารถใส่ใน ADF ได้คือ 100 มม. × 148 มม. ถ้าต้นฉบับมีขนาด<br>เล็กเกินไป ADF อาจไม่สามารถป้อนได้ถูกต้อง ทำให้เกิดปัญหากระดาษติด วางต้นฉบับที่มี<br>ขนาดเล็กกว่า 100 มม. × 148 มม. ไว้บนแผ่นกระจก                                                              |
|                                                                                                    | 🐼 แม้ว่าขนาดของต้นฉบับจะถูกต้อง แต่ความหนา, ประเภท หรือลักษณะอื่น ๆ<br>อาจทำให้ไม่สามารถสแกนด้วย ADF ได้ สำหรับรายละเอียดเพิ่มเติม ให้ดูหัวข้อ<br>"ต้นฉบับที่ใช้ได้" ใน "คู่มือการใช้งานเบื้องต้น"                                                                                      |
| ไม่มีการป้อนกระดาษ / กระดาษถูกป้อนครั้งละหลายแผ่น /<br>แผ่นโปสการ์ดม้วนออกไปด้านนอก                 | ดูรายละเอียดของสาเหตุและมาตรการแก้ไขที่หัวข้อ "ไม่มีการป้อนกระดาษ / กระดาษถูกป้อน<br>ครั้งละหลายแผ่น / แผ่นโปสการ์ดม้วนออกไปด้านนอก" (หน้า 2-7)                                                                                                    |
| เครื่องระบุว่าเกิดปัญหาการป้อนกระดาษหลายแผ่นขึ้น<br>แข้งวอรไม่มีถวอป้อมออรออมหอวยแผ่น หรือเจือข้อหว | <u>ใช้กระดาษสีเข้มหรือกระดาษที่พิมพ์แล้วหนึ่งด้าน</u>                                                                                                    |
| แมว เรง เผมการบชนกระดาษหลายแผ่นบ่อยครั้ง                                                            | เมื่อใช้กระดาษที่พิมพ์แล้วหนึ่งด้านหรือกระดาษที่มีสีเข้ม<br>เครื่องอาจตรวจผิดว่าเป็นการป้อนกระดาษหลายแผ่น ในกรณีนี้ ให้ตั้งค่า [ตรวจป้อนคู่] ไปที่ [ปิด]<br>⇒หน้าจอโหมดทำสำเนา ▶ [พื้นฐาน] ▶ [ถาดป้อน] ▶ เลือกถาดป้อน ▶ [เปลี่ยน] ▶<br>[ชนิดกระดาษ] ▶ ตั้งค่า [ตรวจป้อนคู่] ไปที่ [ปิด] |
| ข้อมูลที่ทำสำเนามีสีอ่อนหรือชีด                                                                     | <u>ภาพต้นฉบับมีสีอ่อน หรือตั้งค่า [ระดับการสแกน] ของการทำงานไว้ที่การทำสำเนา<br/>แบบอ่อน</u>                                                                                                    |
|                                                                                                    | ตั้งค่า [ระดับการสแกน] สำหรับการทำสำเนาตามต้นฉบับ<br>⇒หน้าจอโหมดทำสำเนา ▶ [พื้นฐาน] ▶ [ระดับการสแกน]                                                                                                    |
|                                                                                                    | <u>การตั้งค่า [ชนิดกระดาษ] ไม่ตรงกับประเภทของกระดาษที่ใส่ไว้ในถาดมาตรฐาน<br/>หรือในถาดป้อน</u>                                                                                                    |
|                                                                                                    | ตั้งค่าประเภทกระดาษให้ถูกต้อง<br>⇒หน้าจอโหมดทำสำเนา ▶ [พื้นฐาน] ▶ [ถาดป้อน] ▶ เลือกถาดป้อน ▶ [เปลี่ยน] ▶<br>[ชนิดกระดาษ]                                                                                                    |
|                                                                                                    | <u>หัวหมึกพิมพ์อุดตัน</u>                                                                                                    |
|                                                                                                    | ทำความสะอาดหัวหมึกพิมพ์เพื่อให้หายอุดตัน<br>⇒หน้าจอโหมดทำสำเนา ▶ [ฟังก์ชัน] ▶ [การล้างหัวพิมพ์] ▶<br>[การทำความสะอาดแบบปกติ]                                                                                                    |
|                                                                                                    | ถ้าวิธีการนี้แก้ปัญหาไม่ได้ ให้ใช้ [การทำความสะอาดแบบหมดจด]                                                                                                    |

| ปัญหา                                             | สาเหตุที่เป็นไปได้และมาตรการแก้ไข                                                                                                    |
|---------------------------------------------------|----------------------------------------------------------------------------------------------------|
| ข้อมูลที่ทำสำเนามีสีมืด                           | ภาพต้นฉบับมืด หรือตั้งค่า [ระดับการสแกน] ของการทำงานไว้ที่การทำสำเนาแบบเข้ม                                                                                                    |
|                                                   | ตั้งค่า [ระดับการสแกน] สำหรับการทำสำเนาตามต้นฉบับ<br>⇒หน้าจอโหมดทำสำเนา ▶ [พื้นฐาน] ▶ [ระดับการสแกน]                                                                                        |
|                                                   | <u>การตั้งค่า [ชนิดกระดาษ] ไม่ตรงกับประเภทของกระดาษที่ไส่ไว้ในถาดมาตรฐาน<br/>หรือในถาดป้อน</u>                                                                                              |
|                                                   | ตั้งค่าประเภทกระดาษให้ถูกต้อง<br>⇒หน้าจอโหมดทำสำเนา ▶ [พื้นฐาน] ▶ [ถาดป้อน] ▶ เลือกถาดป้อน ▶ [เปลี่ยน] ▶<br>[ชนิดกระดาษ]                                                                    |
| ข้อมูลที่ทำสำเนามีแถบสีขาว                        | <u>หัวหมึกพิมพ์อุดตัน</u>                                                                                                    |
|                                                   | ทำความสะอาดหัวหมึกพิมพ์เพื่อให้หายอุดตัน<br>⇒หน้าจอโหมดทำสำเนา ▶ [ฟังก์ชัน] ▶ [การล้างหัวพิมพ์] ▶<br>[การทำความสะอาดแบบปกติ]<br>ถ้าวิธีการนี้แก้ปัญหาไม่ได้ ให้ใช้ [การทำความสะอาดแบบหมดจด] |
| ข้อมูลที่ทำสำเนาสกปรก / ข้อมูลที่ทำสำเนามีแถบสีดำ | <u>ปิดฝาครอบต้นฉบับไม่สนิท</u>                                                                                                    |
|                                                   | ปิดฝาครอบต้นฉบับของชุดสแกนเนอร์ให้สนิท เพื่อป้องกันไม่ให้มีแสงเล็ดลอดเข้ามาได้                                                                                                    |
|                                                   | <u>ลูกกลิ้งสีขาวของ ADF, แผ่นกระจก หรือแผ่นรองต้นฉบับสกปรก</u>                                                                                                    |
|                                                   | ทำความสะอาดแผ่นกระจก                                                                                                    |
|                                                   | 😨 ฝุ่น, เศษผง, หมึก หรือน้ำยาลบคำผิดที่ติดอยู่ที่ลูกกลิ้งสีขาวของ ADF หรือแผ่น<br>กระจก จะส่งผลให้ข้อมูลที่ทำสำเนาหรือข้อมูลที่สแกนไม่สะอาด ให้ทำความ<br>สะอาดเป็นประจำ                     |
|                                                   | <u>ค่า [ระดับการสแกน] ตั้งไว้ที่การพิมพ์แบบเข้ม</u>                                                                                                    |
|                                                   | ปรับการตั้งค่า [ระดับการสแกน] สำหรับการทำสำเนา<br>⇒หน้าจอโหมดทำสำเนา ▶ [พื้นฐาน] ▶ [ระดับการสแกน]                                                                                           |
|                                                   | <u>ใส่กระดาษที่ไม่สามารถใช้ได้</u>                                                                                                    |
|                                                   | ตรวจสอบประเภทของกระดาษที่ใส่ไว้ในถาดมาตรฐานหรือในถาดป้อน สำหรับรายละเอียดเพิ่มเติม<br>ให้ดูหัวข้อ " <b>กระดาษและต้นฉบับ</b> " ใน " <b>คู่มือการใช้งานเบื้องต้น</b> "                        |
|                                                   | <u>ใส่กระดาษที่บิดงอ</u>                                                                                                    |
|                                                   | กระดาษที่บิดงออาจสัมผัสกับหัวหมึกพิมพ์ ทำให้กระดาษสกปรก และอาจทำให้หัวหมึกพิมพ์<br>เสียหาย ดังนั้นห้ามใช้กระดาษที่บิดงอ                                                                     |

| ปัญหา                                                                 | สาเหตุที่เป็นไปได้และมาตรการแก้ไข                                                                                                    |
|-----------------------------------------------------------------------|----------------------------------------------------------------------------------------------------|
| ข้อมูลที่ทำสำเนามาไม่ครบตามต้นฉบับ                                    | <u>การตั้งค่าอัตราการขยายไม่ตรงกับขนาดต้นฉบับและขนาดกระดาษที่ใช้ร่วมกัน</u>                                                                                                    |
|                                                                       | ใช้กระดาษที่มีขนาดเท่ากับต้นฉบับ หรือเลือกอัตราการขยายที่ตรงกับขนาดกระดาษ<br>⇒หน้าจอโหมดทำสำเนา ▶ [พื้นฐาน] ▶ [ขนาดการสร้างสำเนา]                                                                                                    |
|                                                                       | ตั้งค่า [ลดอัตโนมัติ] ไว้บนหน้าจอ [สมุดขนาดเล็ก] หรือ [เย็บลวด/เจาะรู]                                                                                                    |
|                                                                       | เมื่อสร้างสมุดขนาดเล็กหรือเย็บลวด/เจาะรูกระดาษที่พิมพ์ ความกว้างของระยะขอบที่ท่าน<br>กำหนดไว้อาจเป็นสาเหตุให้ภาพที่พิมพ์ไม่พอดีกับหน้ากระดาษที่เหลือ ถ้าเลือก [ลดอัตโนมัติ]<br>ไว้บนหน้าจอการตั้งค่า [สมุดขนาดเล็ก] หรือ [เย็บลวด/เจาะรู] ภาพจะลดขนาดลงโดยอัตโนมัติ<br>เพื่อให้พอดี<br>⇒หน้าจอโหมดทำสำเนา ▶ [ฟังก์ชัน] ▶ [สมุดขนาดเล็ก] หรือ [เย็บลวด/เจาะรู] ▶ กด<br>[ลดอัตโนมัติ] เพื่อเปิดหรือปิดฟังก์ชันนี้ |
| ข้อมูลที่ทำสำเนาออกมาไม่ชัดเจน / ภาพที่ทำสำเนาพิมพ์                   | <u>ต้นฉบับไม่แนบสนิทกับแผ่นกระจก</u>                                                                                                    |
| ออกมาไม่ครบ                                                           | ปิดฝาครอบต้นฉบับเพื่อให้ต้นฉบับแนบสนิทกับแผ่นกระจก                                                                                                    |
|                                                                       | <u>กระดาษเปียกชื้น</u>                                                                                                    |
|                                                                       | ถ้ากระดาษเบียกชื้น ข้อมูลที่ทำสำเนาอาจพิมพ์ออกมาไม่ครบถ้วนหรืออาจไม่ชัดเจน ใช้กระดาษ<br>ที่แห้ง                                                                                                    |
|                                                                       | <u>ชุดสแกนเนอร์ได้รับแรงสั่นสะเทือน</u>                                                                                                    |
|                                                                       | สแกนต้นฉบับอีกครั้งโดยระวังไม่ให้ชุดสแกนเนอร์ได้รับแรงสั่นสะเทือน                                                                                                    |
| มองเห็นด้านหลังของต้นฉบับในข้อมูลที่ทำสำเนา                           | ถ้ากระดาษต้นฉบับบาง ภาพจากด้านหลังของต้นฉบับหรือภาพจากต้นฉบับที่วางซ้อน<br>กันอาจปรากฏในข้อมูลที่ทำสำเนา                                                                                                    |
|                                                                       | <ul> <li>ตั้งค่า [ระดับการสแกน] สำหรับการทำสำเนาไว้ที่การทำสำเนาแบบอ่อน แล้วสแกนต้นฉบับ<br/>อีกครั้ง</li> </ul>                                                                                                    |
|                                                                       | ⇒หน้าจอโหมดทำสำเนา ▶ [พื้นฐาน] ▶ [ระดับการสแกน]                                                                                                    |
|                                                                       | <ul> <li>วางแผนกระดาษสดาขอนเวดานหลงตนขบบ แลวทาลาเนาตนขบบอกครง</li> <li>เมื่อทำสำเนาต้นฉบับที่มีสีพื้น เช่น หนังสือพิมพ์หรือนิตยสาร ท่านสามารถใช้การตั้งค่า<br/>[ระดับสีหลัก] เพื่อปรับระดับความเช้มของสีพื้นได้</li> </ul>                                                                                                    |
|                                                                       | ⇒หน้าจอโหมดทำสำเนา ▶ [พึงก์ชัน] ▶ [ระดับสีหลัก]                                                                                                    |
| เกิดลายคลื่น                                                          | ลายคลื่น (เงาตาข่าย) สามารถเกิดขึ้นได้ง่ายในภาพถ่ายและภาพหน้าจอที่อยู่ในสิ่งพิมพ์                                                                                                    |
|                                                                       | สามารถลดลายคลื่นได้โดยการตั้งค่า [การกำจัดภาพลายคลื่น]<br>⇒หน้าจอโหมดทำสำเนา ▶ [พังก์ชัน] ▶ [การควบคุมภาพ] ▶<br>[การกำจัดภาพลายคลื่น]                                                                                                    |
| ทำสำเนาสองด้าน แต่กระดาษบางแผ่นหรือหลายแผ่นพิมพ์<br>ติดเพียงด้านเดียา | ทำสำเนาสองด้านจากต้นฉบับที่มีขนาดกระดาษหลายขนาด                                                                                                    |
|                                                                       | เมื่อทำสำเนาสองด้านโดยใช้การตั้งค่า [ต้นฉบับผสมหลายขนาด] ถ้าขนาดของต้นฉบับที่ต้องการ<br>ทำสำเนาลงบนด้านหน้าและด้านหลังของกระดาษไม่เท่ากัน เครื่องจะทำการทำสำเนาหนึ่งด้าน<br>(หนึ่งหน้า)                                                                                                    |

| ปัญหา                                                     | สาเหตุที่เป็นไปได้และมาตรการแก้ไข                                                                                                    |
|-----------------------------------------------------------|----------------------------------------------------------------------------------------------------|
| กระดาษที่ใส่ไว้ในถาดมาตรฐานไม่สามารถทำสำเนา<br>สองด้านได้ | <u>การตั้งค่าถาดป้อนของถาดมาตรฐานตั้งไว้ที่ [ซองจดหมาย]</u><br>เมื่อตั้งค่า [คุมการป้อน] ไว้ที่ [ซองจดหมาย] บนหน้าจอ [ซนิดกระดาษ] จะไม่สามารถทำสำเนา<br>สองด้านโดยใช้กระดาษจากถาดมาตรฐานได้ ไม่ว่าจะใส่กระดาษประเภทใดลงไป<br>ตั้งค่าให้ตรงกับกระดาษที่ใช้<br>⇒หน้าจอโหมดทำสำเนา ▶ [พื้นฐาน] ▶ [ถาดป้อน] ▶ เลือกถาดมาตรฐาน ▶ [เปลี่ยน] ▶<br>[ชนิดกระดาษ] ▶ [คุมการป้อน] |

# การแก้ไขปัญหาโหมดสแกนเนอร์

หัวข้อนี้จะอธิบายวิธีการแก้ไขปัญหาที่เกี่ยวข้องกับโหมดสแกนเนอร์

| ปัญหา                                              | สาเหตุที่เป็นไปได้และมาตรการแก้ไข                                                                                                    |
|----------------------------------------------------|----------------------------------------------------------------------------------------------------|
| ไม่มีข้อมูลที่สแกนปรากฏบนหน้าจอสแกนเนอร์ของเครื่อง | <u>ไม่ได้บันทึกข้อมูลที่สแกนไว้ในโฟลเดอร์</u>                                                                                                    |
|                                                    | เมื่อเลือก [พิมพ์ในเครื่องนี้ได้ (บันทึกลงโฟลเดอร์)] ไว้ที่หน้าจอ [ยืนยัน] ไว้เป็นรูปแบบการบันทึก<br>ที่จะแสดงขึ้นมาเมื่อกดปุ่มเลือกโหมดสแกนเนอร์ ข้อมูลที่สแกนไปจะได้รับการประมวลผลเพื่อ<br>พิมพ์ออกมาจากเครื่องและบันทึกไว้ในโฟลเดอร์<br>เมื่อต้องการดาวน์โหลดข้อมูลมาจากเครื่องสแกนเนอร์ ต้องบันทึกข้อมูลลงฮาร์ดดิสก์ด้วยรูปแบบ<br>ไฟล์ที่เครื่องรองรับ ([PDF], [TIFF] หรือ [JPEG]) โดยใช้ [รูปแบบสำหรับ PC] เลือกรูปแบบ<br>ไฟล์ที่ใช้บันทึกจากตัวเลือก [รูปแบบสำหรับ PC] ที่หน้าจอ [ยืนยัน] แล้วสแกนต้นฉบับอีกครั้ง |
| การป้อนต้นฉบับที่ใส่ไว้ใน ADF ไม่ถูกต้อง           | ต้นฉบับที่ใส่ไว้ใน ADF มีขนาดเล็ก                                                                                                    |
|                                                    | ขนาดต้นฉบับที่เล็กที่สุดที่สามารถใส่ใน ADF ได้คือ 100 มม. × 148 มม. ถ้าต้นฉบับมีขนาด<br>เล็กเกินไป ADF อาจไม่สามารถป้อนได้ถูกต้อง ทำให้เกิดปัญหากระดาษติด วางต้นฉบับที่มี<br>ขนาดเล็กกว่า 100 มม. × 148 มม. ไว้บนแผ่นกระจก                                                                                                    |
|                                                    | 😨 แม้ว่าขนาดของต้นฉบับจะถูกต้อง แต่ความหนา, ประเภท หรือลักษณะอื่น ๆ<br>อาจทำให้ไม่สามารถสแกนด้วย ADF ได้ สำหรับรายละเอียดเพิ่มเติม ให้ดูหัวข้อ<br>"ต้นฉบับที่ใช้ได้" ใน "คู่มือการใช้งานเบื้องต้น"                                                                                                    |
| ภาพสแกนมีสีอ่อนหรือเข้ม                            | <u>ภาพต้นฉบับมีสีอ่อน (หรือเข้ม) หรือตั้งค่า [ระดับการสแกน] ไว้ที่การสแกนแบบอ่อน</u><br>(หรือเข้ม)                                                                                                    |
|                                                    | ตั้งค่า [ระดับการสแกน] ในโหมดสแกนเนอร์ตามต้นฉบับที่ใส่เข้าไป<br>⇒หน้าจอโหมดสแกนเนอร์ ▶ [พื้นฐาน] ▶ [ระดับการสแกน]                                                                                                    |

| ปัญหา                                                                | สาเหตุที่เป็นไปได้และมาตรการแก้ไข                                                                                                    |
|----------------------------------------------------------------------|----------------------------------------------------------------------------------------------------|
| ภาพสแกนสกปรก                                                         | <u>ปิดฝาครอบต้นฉบับไม่สนิท</u>                                                                                                    |
|                                                                      | ปิดฝาครอบต้นฉบับของชุดสแกนเนอร์ให้สนิท เพื่อป้องกันไม่ให้มีแสงเล็ดลอดเข้ามาได้                                                                                                    |
|                                                                      | <u>ลูกกลิ้งสีขาวของ ADF, แผ่นกระจก หรือแผ่นรองต้นฉบับสกปรก</u>                                                                                                    |
|                                                                      | ทำความสะอาดแผ่นกระจก                                                                                                    |
|                                                                      | ผู่น, เศษผง, หมึก หรือน้ำยาลบคำผิดที่ติดอยู่ที่ลูกกลิ้งสีขาวของ ADF หรือแผ่น<br>กระจก จะส่งผลให้ข้อมูลที่สแกนไม่สะอาด ให้ทำความสะอาดเป็นประจำ                                                                                                    |
|                                                                      | ค่า [ระดับการสแกน] ตั้งไว้ที่การพิมพ์แบบเข้ม                                                                                                    |
|                                                                      | ปรับการตั้งค่า [ระดับการสแกน] ในโหมดสแกนเนอร์<br>⇒หน้าจอโหมดสแกนเนอร์ ▶ [พื้นฐาน] ▶ [ระดับการสแกน]                                                                                                    |
| ข้อมูลสแกนไม่ครบตามต้นฉบับ                                           | <u>การตั้งค่าอัตราการขยายไม่ตรงกับขนาดต้นฉบับและการตั้งค่า [ขนาดภาพ] ที่ใช้ร่วมกัน</u>                                                                                                    |
|                                                                      | <ul> <li>ตั้งค่า [ขนาดภาพ] ให้ตรงกับขนาดต้นฉบับ หรือตั้งค่า [ขนาดการสร้างสำเนา] ให้ตรงกับ<br/>ขนาดต้นฉบับและการตั้งค่า [ขนาดภาพ]</li> <li>⇒หน้าจอโหมดสแกนเนอร์ ▶ [พื้นฐาน] ▶ [ขนาดภาพ]</li> <li>⇒หน้าจอโหมดสแกนเนอร์ ▶ [พื้นฐาน] ▶ [ขนาดการสร้างสำเนา]</li> </ul> |
| ข้อมูลที่สแกนไม่ขัดเจนหรือบางส่วนของข้อมูลที่สแกนพิมพ์<br>๑๑กบาไปได้ | <u>ต้นฉบับไม่แนบสนิทกับแผ่นกระจก</u>                                                                                                    |
| L L H M 1 697 691                                                    | ปิดฝาครอบต้นฉบับเพื่อให้ต้นฉบับแนบสนิทกับแผ่นกระจก                                                                                                    |
|                                                                      | <u>ชุดสแกนเนอร์ได้รับแรงสั่นสะเทือน</u>                                                                                                    |
|                                                                      | สแกนต้นฉบับอีกครั้งโดยระวังไม่ให้ชุดสแกนเนอร์ได้รับแรงสั่นสะเทือน                                                                                                    |

| ปัญหา                                       | สาเหตุที่เป็นไปได้และมาตรการแก้ไข                                                                                                    |
|---------------------------------------------|----------------------------------------------------------------------------------------------------|
| มองเห็นด้านหลังของต้นฉบับในข้อมูลที่ทำสำเนา | <ul> <li>เนื่องจากกระดาษต้นฉบับที่ใช้สแกนบาง จึงทำให้มองเห็นภาพจากด้านหลังของกระดาษ<br/>หรือภาพจากหน้าถัดไป</li> <li>ตั้งค่า [ระดับการสแกน] สำหรับการทำสำเนาไว้ที่การทำสำเนาแบบอ่อน แล้วสแกนต้นฉบับ<br/>อีกครั้ง</li> <li>พน้าจอโหมดสแกนเนอร์ ▶ [พื้นฐาน] ▶ [ระดับการสแกน]</li> <li>วางแผ่นกระดาษสีดำซ้อนไว้ด้านหลังต้นฉบับ แล้วสแกนต้นฉบับอีกครั้ง</li> <li>เมื่อทำสำเนาต้นฉบับที่มีสีพื้น เช่น หนังสือพิมพ์หรือนิตยสาร ท่านสามารถใช้การตั้งค่า<br/>[ระดับสีหลัก] เพื่อปรับระดับความเข้มของสีพื้นได้</li> <li>⇒หน้าจอโหมดสแกนเนอร์ ▶ [ฟังก์ชัน] ▶ [ระดับสีหลัก]</li> </ul> |
| เกิดลายคลื่น                                | <mark>ลายคลื่น (เงาตาข่าย) สามารถเกิดขึ้นได้ง่ายในภาพถ่ายและภาพหน้าจอที่อยู่ในสิ่งพิมพ์</mark><br>สามารถลดลายคลื่นได้โดยการตั้งค่า [การกำจัดภาพลายคลื่น]<br>⇒หน้าจอโหมดสแกนเนอร์ ▶ [ฟังก์ชัน] ▶ [การควบคุมภาพ] ▶ [การกำจัดภาพลายคลื่น]                                                                                                    |

หัวข้อนี้จะอธิบายวิธีการแก้ไขปัญหาที่เกี่ยวข้องกับตัวจัดชุดเอกสาร

| ปัญหา                                           | สาเหตุที่เป็นไปได้และมาตรการแก้ไข                                                                                                    |
|-------------------------------------------------|----------------------------------------------------------------------------------------------------|
| ตัวจัดชุดเอกสารไม่ทำงาน                         | ตรวจสอบให้แน่ใจว่าเสียบปลั๊กไฟเข้าไปในเต้ารับถูกต้องแล้ว                                                                                                    |
|                                                 | ตรวจสอบให้แน่ใจว่าได้ต่อสายเครื่องพิมพ์เข้ากับตัวจัดชุดเอกสารแน่นหนาดีแล้ว                                                                                                    |
|                                                 | ตรวจสอบให้แน่ใจว่าเปิดเครื่องพิมพ์แล้ว                                                                                                    |
|                                                 | ปิดเครื่องพิมพ์แล้วเปิดอีกครั้ง ถ้าตัวจัดชุดเอกสารยังคงไม่ทำงาน ให้ติดต่อตัวแทนจำหน่าย<br>ของท่าน (หรือศูนย์บริการที่ได้รับการรับรอง)                                                                                                    |
| ในโหมดทำสำเนา เครื่องเย็บลวดที่กระดาษผิดตำแหน่ง | <u>ทิศทางการใส่ต้นฉบับไม่ตรงกับการตั้งค่า [แนวกระดาษต้นฉบับ] บนหน้าจอ [เย็บลวด/<br/>เจาะรู]</u>                                                                                                    |
|                                                 | จัดทิศทางของต้นฉบับให้ตรงกับการตั้งค่า [แนวกระดาษต้นฉบับ] บนหน้าจอ [เย็บลวด/เจาะรู]<br>⇒หน้าจอโหมดทำสำเนา ▶ [ฟังก์ชัน] ▶ [เย็บลวด/เจาะรู] ▶ ตั้ง [แนวกระดาษต้นฉบับ]                                                                                                    |
|                                                 | ไม่ได้ตั้งค่า [หมุนอัตโนมัติ] ไว้ที่ [เปิด]                                                                                                    |
|                                                 | หากไม่ได้ตั้งค่า [หมุนอัตโนมัติ] ไว้ที่ [เปิด] เครื่องจะไม่สามารถเย็บลวดหรือเจาะรูกระดาษได้<br>ถูกต้อง ตั้งไปที่ [เปิด]<br>→หบ้าจอโหมดทำสำเนา ▶ [พีงก็ซับ] ▶ [หมบอัตโนบัติ]                                                                                                    |
| ดาดเย็บเกิดงจ แบบ หรือเสียบไปเข้า               |                                                                                                    |
|                                                 | จำนวนหน้ากระดาษที่สามารถเย็บลวดได้มีดังต่อไปนี้: 100 แผ่นสำหรับกระดาษ A4 ขนาด<br>85 แกรม หรือกระดาษขนาดเล็กกว่า และ 65 แผ่นสำหรับกระดาษที่มีขนาดใหญ่กว่า A4<br>ถ้าการเย็บลวดไม่ถูกต้องแม้ว่ากระดาษที่ใช้เย็บลวดจะมีจำนวนไม่เกินกว่าที่กำหนดไว้ข้างต้น<br>ให้ติดต่อตัวแทนจำหน่ายของท่าน (หรือศูนย์บริการที่ได้รับการรับรอง) |
| ลวดเย็บกระดาษติดอยู่ภายในเครื่อง                | ปฏิบัติตามคำแนะนำในการนำลวดเย็บกระดาษออกในหัวข้อ "ลวดเย็บกระดาษติดอยู่ภายใน<br>เครื่อง" (หน้า 2-18)                                                                                                    |

# ลวดเย็บกระดาษติดอยู่ภายในเครื่อง

ถ้ามีลวดเย็บกระดาษติดอยู่ภายในเครื่อง ให้ปฏิบัติตามขั้นตอนต่อไปนี้ เพื่อนำลวดเย็บกระดาษที่ติดอยู่ออก

<mark>-</mark> ในกรณีของตลับลวดเย็บกระดาษ UR1

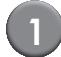

# เปิดฝาครอบ

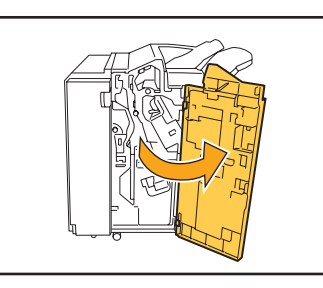

 นำตลับลวดเย็บกระดาษออกโดยการจับที่ส่วนมือจับของ ตลับ แล้วดึงเข้าหาตัวพร้อมกับยกขึ้นเล็กน้อย

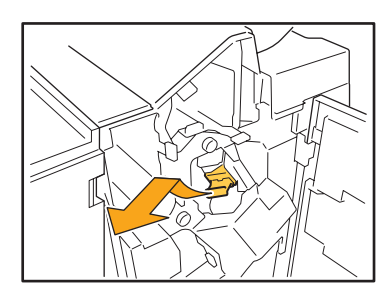

เปิดฝาครอบตลับลวดเย็บกระดาษแล้วนำลวดเย็บกระดาษ ที่ติดอยู่ออกมา

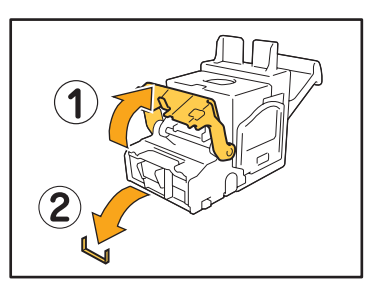

1 ข้อควรระวัง ขณะนำลวดเย็บกระดาษออก ระวังอย่าให้นิ้วมือได้รับบาดเจ็บ

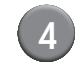

# ถ้านำลวดเย็บกระดาษที่ติดอยู่ออกไม่ได้ ให้กดปุ่มใต้ ตลับลวดเย็บกระดาษตามทิศทางลูกศรเพื่อนำลวดเย็บ กระดาษออก

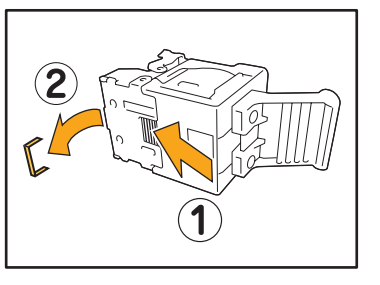

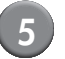

#### ใส่ตลับลวดเย็บกระดาษกลับเข้าตำแหน่งเดิม

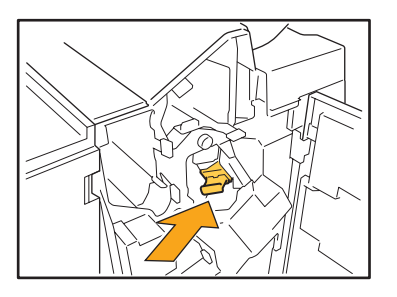

กดตลับลวดเย็บกระดาษเข้าไปจนได้ยินเสียงคลิก

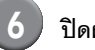

### ปิดฝาครอบ

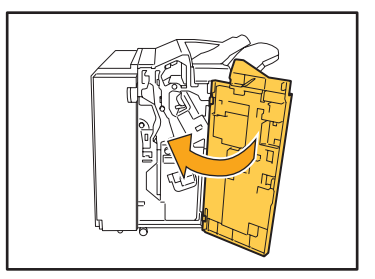

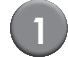

### เปิดฝาครอบ

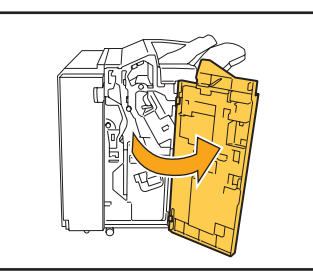

( 2 ) ดึงชุดเย็บลวดเข้าหาตัวพร้อมๆ กับกดคันควบคุมที่ ด้านขวา แล้วนำชุดเย็บลวดออก

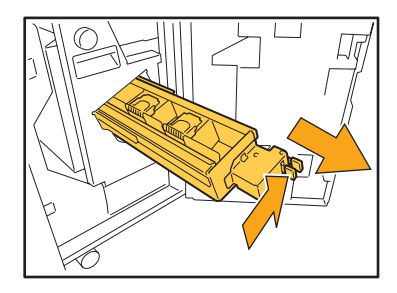

3) จับแท็บที่ด้านข้างตลับลวดเย็บกระดาษทั้งทางด้านซ้าย และด้านขวาแล้วยกตลับลวดเย็บกระดาษขึ้นบนแล้ว เลื่อนไปทางซ้าย

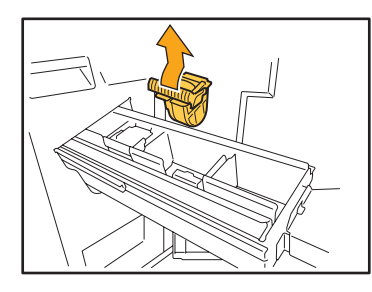

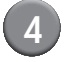

4 นำลวดเย็บกระดาษที่ติดออก

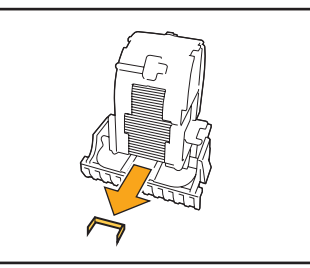

\Lambda ข้อควรระวัง ขณะนำลวดเย็บกระดาษออก ระวังอย่าให้นิ้วมือได้รับบาดเจ็บ

(5)

จับแท็บที่ด้านข้างตลับลวดเย็บกระดาษทั้งทางด้านซ้าย และด้านขวา แล้วติดตั้งตลับลวดเย็บกระดาษกลับเข้า ตำแหน่งเดิมในชุดเย็บลวด

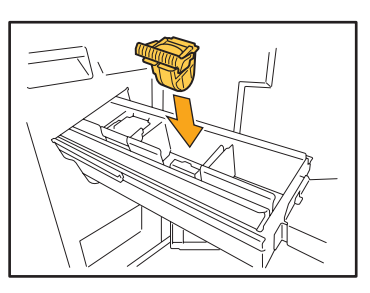

กดที่บริเวณกึ่งกลางของตลับลวดเย็บกระดาษ (ส่วนเว้ารูปวงกลม) เข้าไปแรงๆ

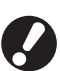

ถ้ากดตลับลวดเย็บกระดาษเข้าไปไม่สุด ตลับอาจหลวม และส่งผลให้ไม่มีการจ่ายลวดเย็บกระดาษ

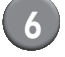

ใส่ชุดเย็บลวดกลับเข้าตำแหน่งเดิม

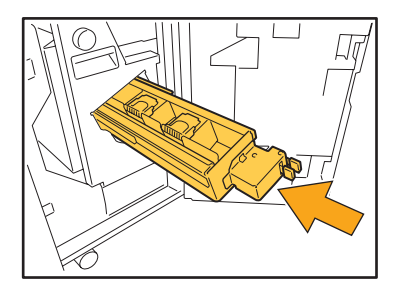

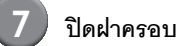

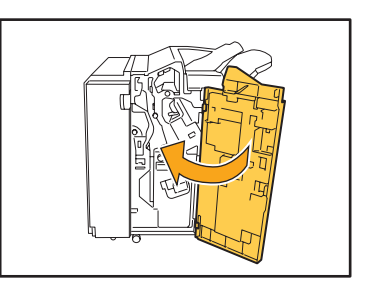

# ปัญหาอื่นๆ

| ปัญหา                                                                        | สาเหตุที่เป็นไปได้และมาตรการแก้ไข                                                                                                    |
|------------------------------------------------------------------------------|----------------------------------------------------------------------------------------------------|
| เปิดฝาหน้าไม่ได้                                                             | ฝาหน้าจะสามารถเปิดออกได้เฉพาะเมื่อมีกระดาษติดหรือเมื่อเกิดข้อผิดพลาดอื่นเท่านั้น<br>หากต้องการเปิดฝาหน้าเมื่อไม่มีข้อผิดพลาดใดเกิดขึ้น ให้กด [ตัวปลดล็อคฝาหน้า]<br>⇒หน้าจอโหมดเครื่องพิมพ์ / หน้าจอโหมดทำสำเนา / หน้าจอโหมดสแกนเนอร์ ▶ [พังก์ชัน]<br>▶ [ตัวปลดล็อคฝาหน้า] |
| เครื่องไม่ทำงานเลย / ไม่มีข้อความใดๆ แสดงบนแผงปุ่ม<br>สัมผัสเมื่อเปิดเครื่อง | ตรวจสอบให้แน่ใจว่าได้เปิดสวิตซ์เปิด/ปิดเครื่องแล้ว                                                                                                    |
|                                                                              | ตรวจสอบให้แน่ใจว่าได้เสียบปลั๊กไฟของเครื่องเข้าไปในเต้ารับถูกต้องแล้ว                                                                                                    |
|                                                                              | ตรวจสอบให้แน่ใจว่าได้เชื่อมต่อสายไฟเข้ากับเครื่องอย่างแน่นหนาแล้ว                                                                                                    |
|                                                                              | ตรวจสอบให้แน่ใจว่าเบรกเกอร์ตัดไฟทำงานหรือไม่                                                                                                    |
| เมื่อกดปุ่มดัชนีบนหน้าจอ [ล็อกอิน] ชื่อผู้ใช้ที่ปรากฏขึ้น<br>ไม่ถูกต้อง      | ถ้าผู้ดูแลระบบตั้งค่า [การลงทะเบียนดัชนี] สำหรับ [การตั้งผู้ใช้] ไว้ไม่ถูกต้อง เมื่อกดปุ่มดัชนี<br>ชื่อผู้ใช้ที่ปรากฏขึ้นอาจไม่ถูกต้อง (ไม่มีฟังก์ชันตั้งค่าดัชนีตามชื่อผู้ใช้โดยอัตโนมัติ) ติดต่อผู้ดูแล<br>ระบบของท่าน                                                  |

# บทที่ 3 การบำรุงรักษา

# การเปลี่ยนตลับลวดเย็บกระดาษ

เมื่อลวดเย็บกระดาษหมด เครื่องจะหยุดพิมพ์และมีข้อความเตือนปรากฏบนแผงปุ่มสัมผัส ตรวจสอบข้อความจากนั้นเปลี่ยนตลับลวดเย็บกระดาษตามขั้นตอนต่อไปนี้

### การเปลี่ยนตลับลวดเย็บกระดาษ UR1

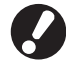

ข้อความดังกล่าวอาจปรากฏขึ้นแม้ว่าจะมีลวดเย็บกระดาษ เหลืออยู่ ท่านสามารถเปลี่ยนตลับลวดเย็บกระดาษได้แม้ว่า จะยังมีลวดเย็บกระดาษเหลืออยู่ และสามารถใช้ลวดเย็บ กระดาษที่เหลืออยู่ได้

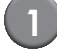

### เปิดฝาครอบ

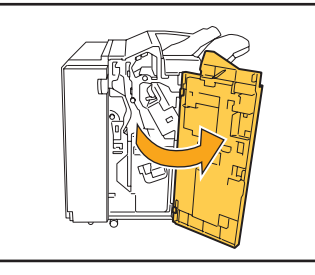

2 นำตลับลวดเย็บกระดาษออกโดยการจับที่ส่วนมือจับของ ตลับ แล้วดึงเข้าหาตัวพร้อมกับยกขึ้นเล็กน้อย

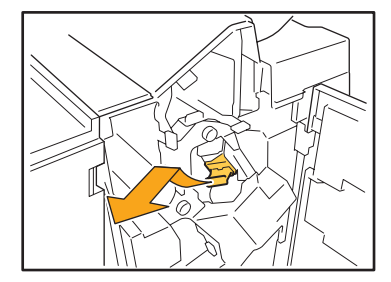

กดตลับลวดเย็บกระดาษในบริเวณที่กำกับด้วยลูกศร เปิดฝาครอบตลับลวดเย็บกระดาษ แล้วนำกล่องเก็บ ลวดเย็บกระดาษออก

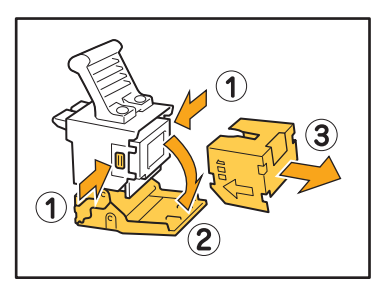

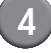

3

ใส่กล่องเก็บลวดเย็บกระดาษกล่องใหม่เข้าไปในตลับลวด เย็บกระดาษ

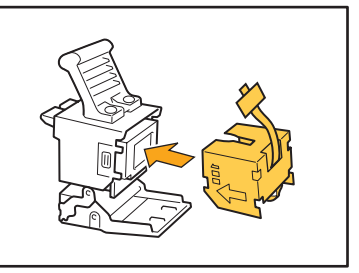

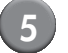

ดึงเทปที่กล่องเก็บลวดเย็บกระดาษออก

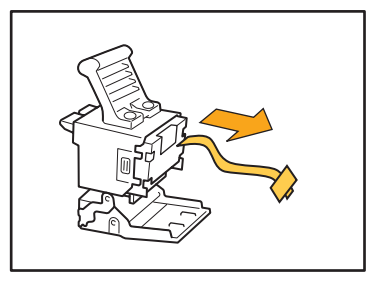

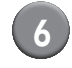

ปิดฝาครอบตลับลวดเย็บกระดาษ

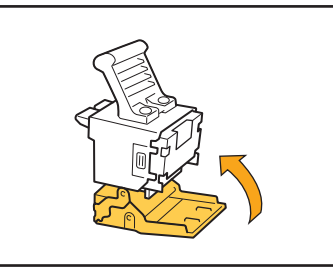

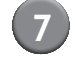

ใส่ตลับลวดเย็บกระดาษกลับเข้าตำแหน่งเดิม

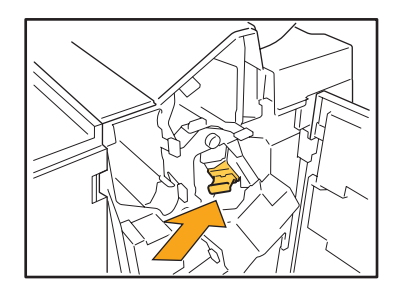

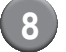

# 8) ปิดฝาครอบ

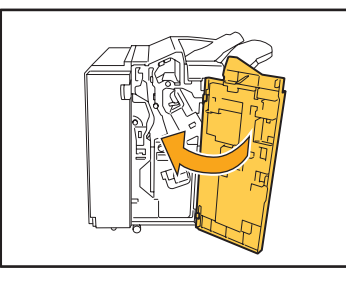

# การเปลี่ยนตลับลวดเย็บกระดาษ UR2 หรือ UR3

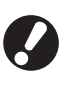

ข้อความดังกล่าวอาจปรากฏขึ้นแม้ว่าจะมีลวดเย็บกระดาษ เหลืออยู่ ให้เปลี่ยนตลับลวดเย็บกระดาษแม้ว่าจะยังมีลวด เย็บกระดาษเหลืออยู่ ไม่สามารถใช้ลวดเย็บกระดาษ ที่เหลืออยู่ได้

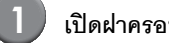

# เปิดฝาครอบ

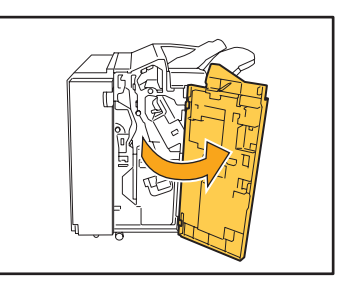

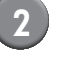

2 ดึงชุดเย็บลวดเข้าหาตัวพร้อมๆ กับกดคันควบคุมที่ ด้านขวา แล้วนำชุดเย็บลวดออก

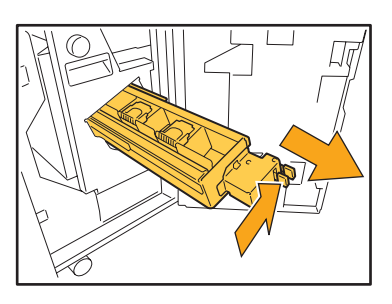

(3)

จับแท็บที่ด้านข้างตลับลวดเย็บกระดาษทั้งทางด้านซ้าย และด้านขวา แล้วยกตลับลวดเย็บกระดาษขึ้นบนแล้ว เลื่อนไปทางซ้าย

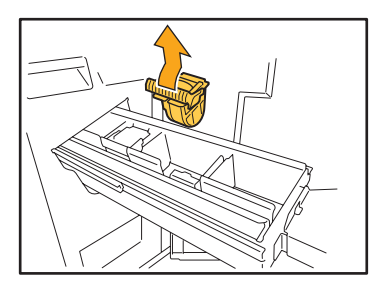

4 จับแท็บที่ด้านข้างของตลับลวดเย็บกระดาษใหม่ทั้งทาง ด้านซ้ายและด้านขวา แล้วติดตั้งตลับลวดเย็บกระดาษ กลับเข้าตำแหน่งเดิมในชุดเย็บลวด

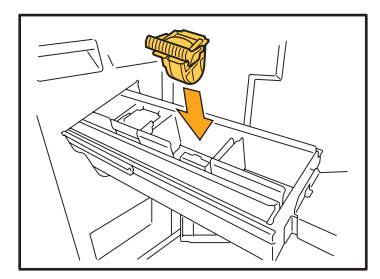

กดที่บริเวณกึ่งกลางของตลับลวดเย็บกระดาษ (ส่วนเว้ารูปวงกลม) เข้าไปแรงๆ

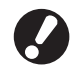

ถ้ากดตลับลวดเย็บกระดาษเข้าไปไม่สุด ตลับอาจหลวม และส่งผลให้ไม่มีการจ่ายลวดเย็บกระดาษ

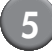

# ใส่ชุดเย็บลวดกลับเข้าตำแหน่งเดิม

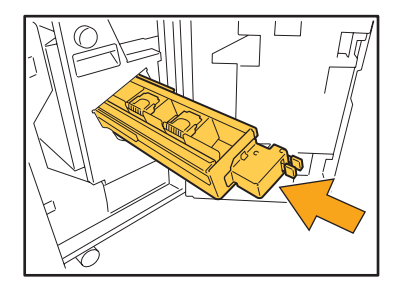

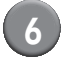

# ปิดฝาครอบ

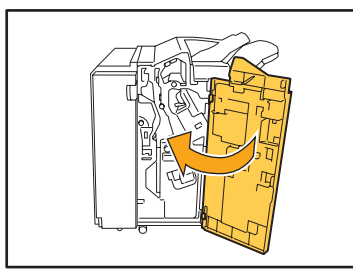

### การทำความสะอาดกล่องรับเศษ

เมื่อเศษกระดาษจากการเจาะรูภายในกล่องรับเศษเต็ม เครื่องจะหยุดพิมพ์และมีข้อความเตือนปรากฏบนแผงปุ่มสัมผัส ปฏิบัติตามขั้นตอนต่อไปนี้เพื่อนำกล่อง รับเศษออก แล้วนำเศษกระดาษจากการเจาะรูไปทิ้ง

- หลังจากถอดกล่องรับเศษออกแล้ว ให้ตรวจจนแน่ใจว่าได้นำเศษกระดาษจากการเจาะรูทิ้งจนหมด ถ้ายังมีเศษกระดาษจากการเจาะรูเหลืออยู่ในกล่อง รับเศษ กล่องรับเศษอาจเต็มก่อนที่ข้อความเตือนจะปรากฏขึ้น เป็นเหตุให้เกิดการทำงานผิดพลาดขึ้น
  - ให้ทำงานนี้ในขณะที่เครื่องเปิดอยู่ ถ้าไม่ได้เปิดเครื่องไว้ เครื่องจะไม่สามารถตรวจได้ว่ากล่องรับเศษไม่มีเศษกระดาษเหลืออยู่แล้ว ถ้าเครื่องอยู่ใน สถานะพักเครื่องอยู่ ให้กดปุ่ม [Wake up] บนแผงควบคุม

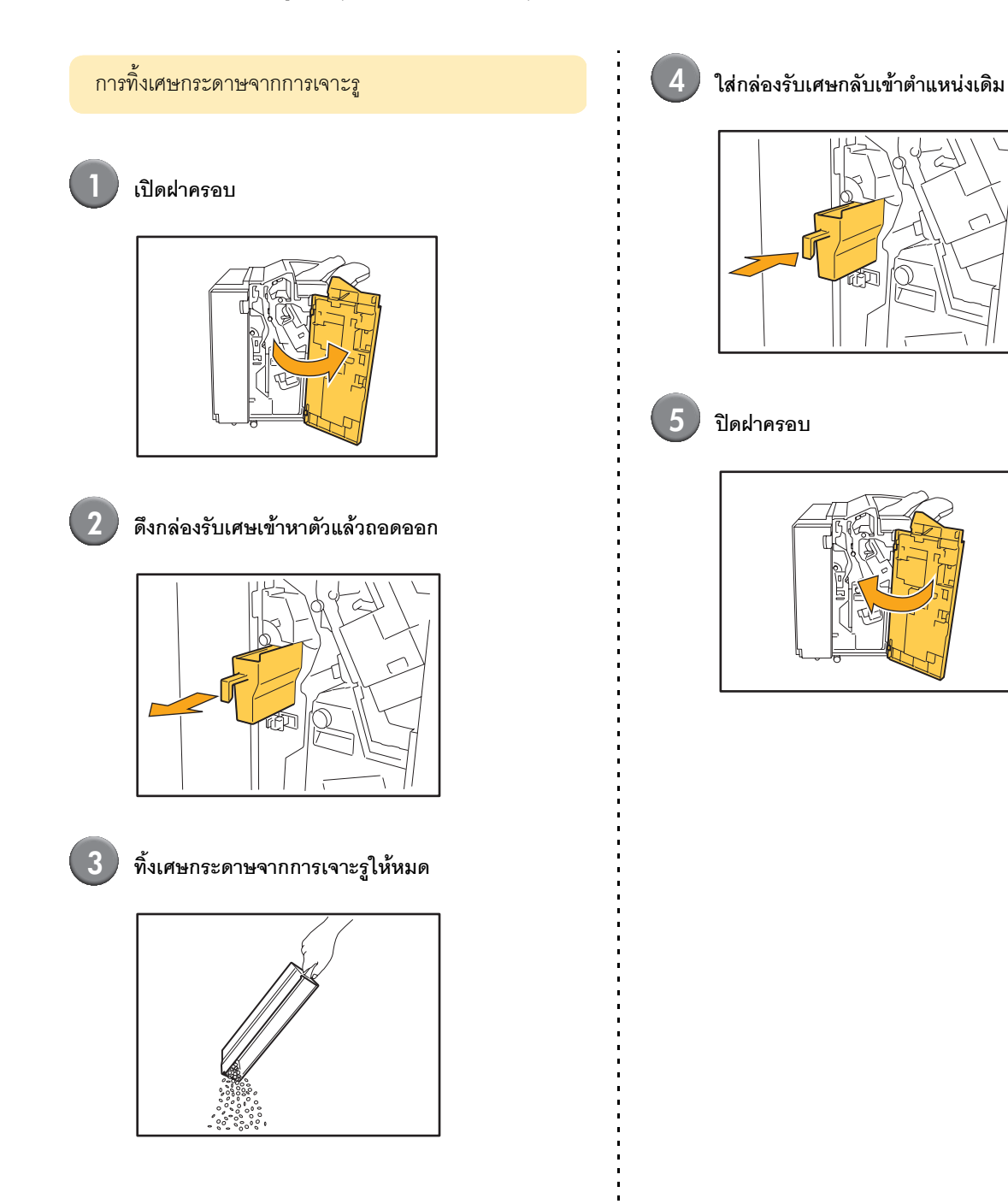

# คำถามทั่วไป

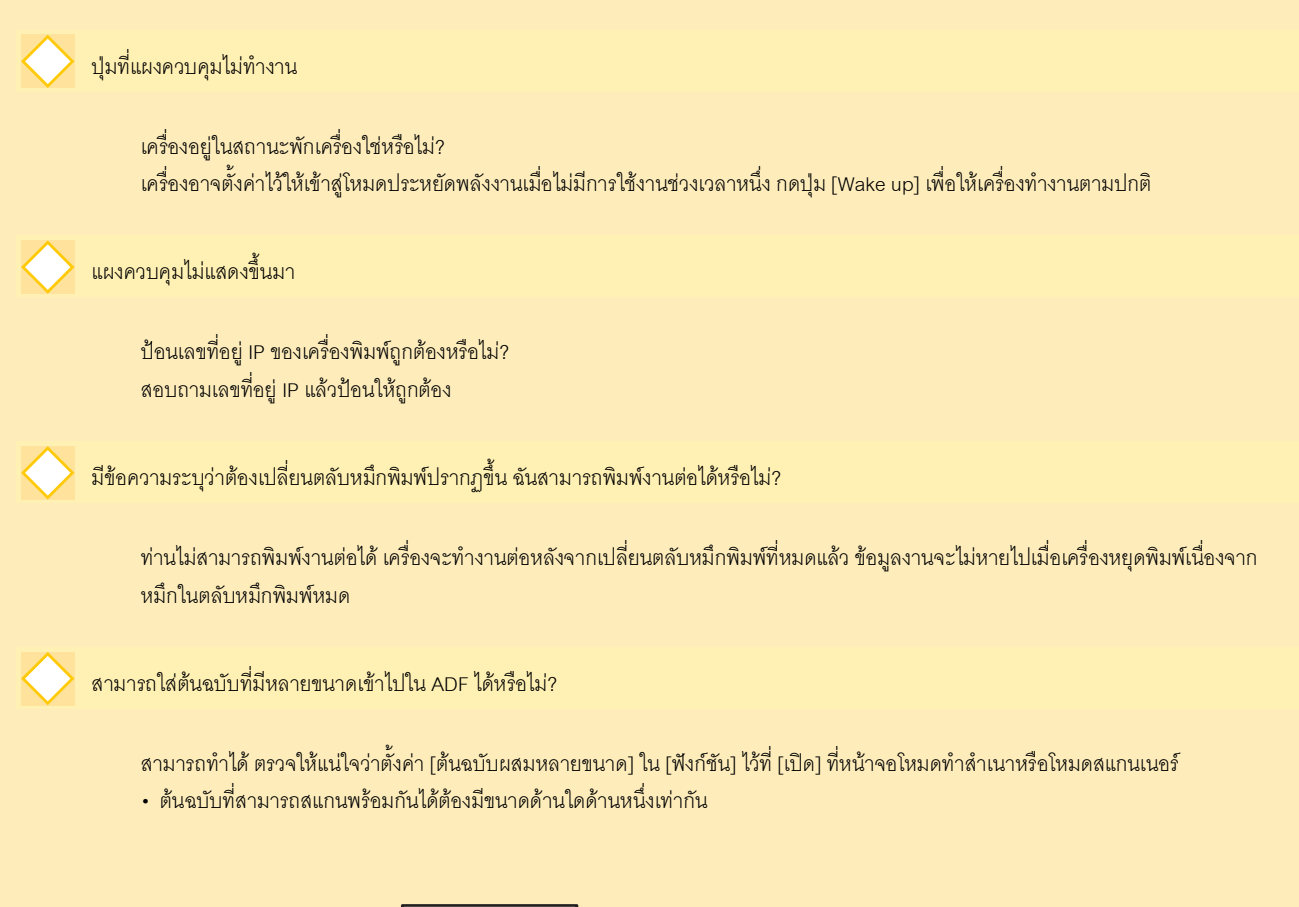

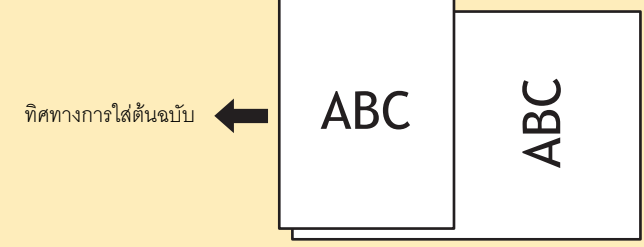

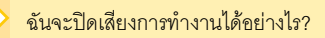

้สามารถเปิดหรือปิดเสียงยืนยันหรือเสียงระบุข้อผิดพลาดได้โดยการตั้งค่า [เสียงบี้บ] ที่การตั้งค่าของผู้ดูแลระบบ ติดต่อผู้ดูแลระบบของท่าน

nn

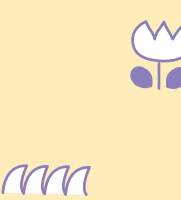

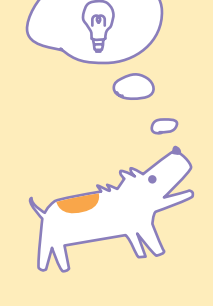

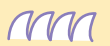

คู่มือการแก้ไขปัญหา ComColor Series 02

ทิศทางที่ถูกต้องในการใส่ต้นฉบับของตัวเลือก [หันด้านบนขึ้น] และ [หันทางช้ายขึ้น] ใน [แนวกระดาษต้นฉบับ] เป็นอย่างไร?

เมื่อหันหน้าเข้าหาเครื่อง...

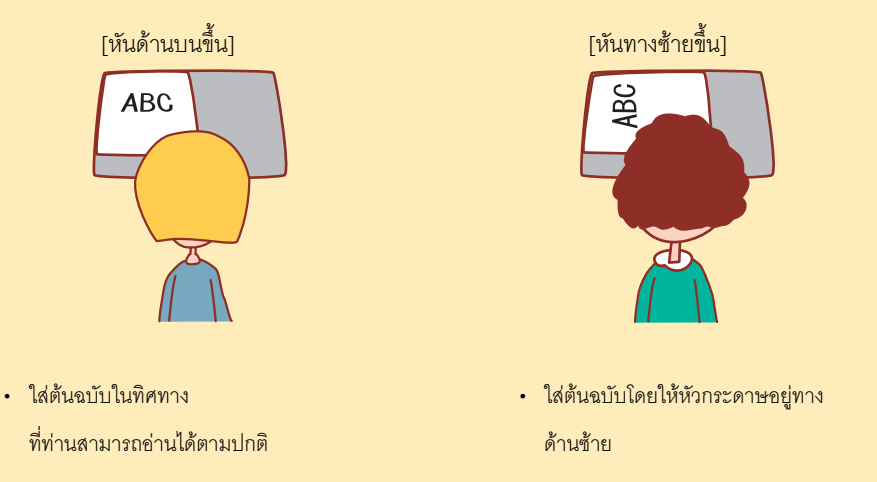

# ชื่อของฉันถูกล็อกเอาต์โดยไม่ได้สั่ง

ผู้ดูแลระบบตั้งค่า [เวลาล็อกเอาต์อัตโนมัติ] สำหรับ [การตั้งค่าล็อกอิน] ไว้ [เวลาล็อกเอาต์อัตโนมัติ] สามารถตั้งได้ตั้งแต่ 1 ถึง 60 นาที ติดต่อผู้ดูแลระบบของท่าน

ทุกครั้งที่ฉันพยายามใช้เครื่อง เครื่องจะอยู่ในสถานะพักเครื่องและระงับงานของฉันไว้

เมื่อผู้ดูแลระบบตั้งค่า [พักเครื่อง] ไว้ที่ [เปิด] ในรายการ [การตั้งค่าประหยัดพลังงาน] เครื่องจะเข้าสู่สถานะพักเครื่องหลังจากครบเวลาที่กำหนดไว้ (1 ถึง 60 นาที) สามารถปิดการตั้งค่า [พักเครื่อง] ได้ ติดต่อผู้ดูแลระบบของท่าน

### การตั้งค่า [เหลื่อมระหว่างชุดงาน] คืออะไร?

ฟังก์ชันนี้จะควบคุมให้เครื่องจัดเรียงงานแต่ละงานที่ออกมาให้เหลื่อมกันเล็กน้อย เพื่อให้ง่ายในการแยกงาน สามารถใช้ฟังก์ชันนี้ร่วมกับตัวจัดชุด เอกสารอเนกประสงค์ที่เป็นอุปกรณ์เสริม และถาดออฟเซ็ตแบบคว่ำหน้า

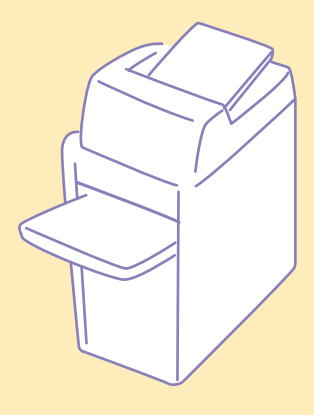

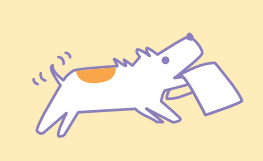

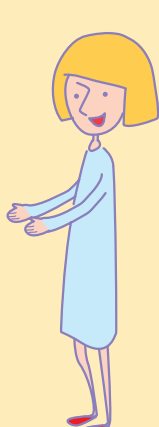

คู่มือการแก้ไขปัญหา ComColor Series 02

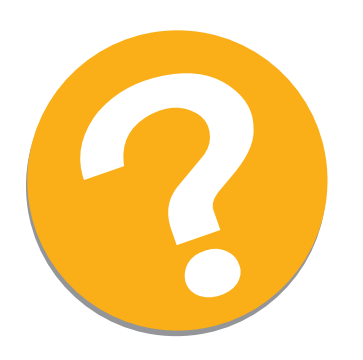

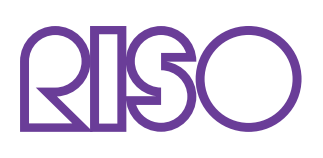

Copyright © 2010 RISO KAGAKU CORPORATION